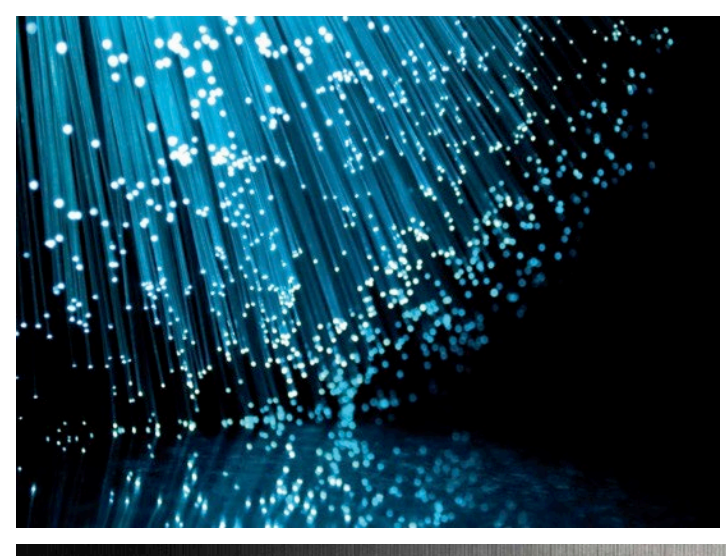

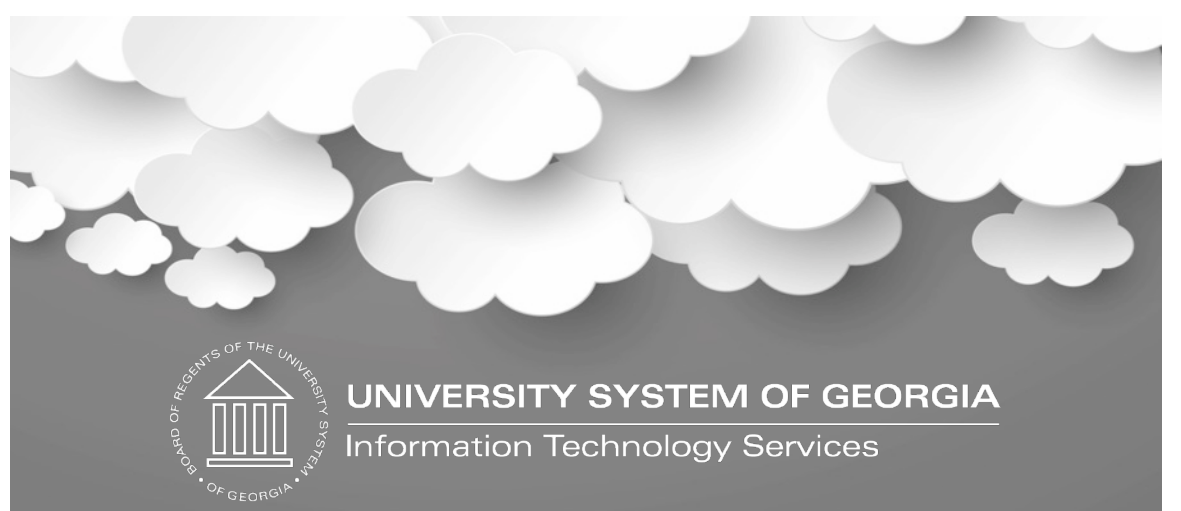

#### Train the Trainer: Implementing Self-Service Banner 9 Student Registration January 2023

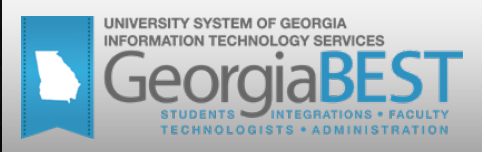

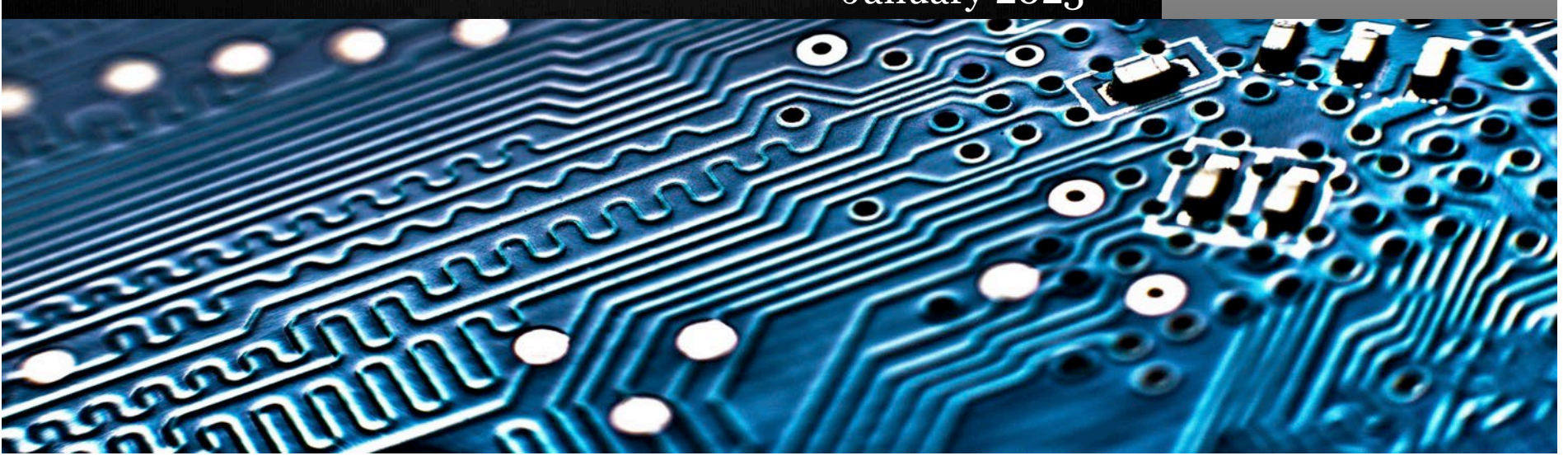

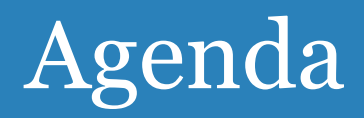

- When should you implement 9.x SSB?
- How to get help?
- Where is the documentation?
- What's new or different?
- Live Demo
- Ask your peers
- More training sessions coming soon

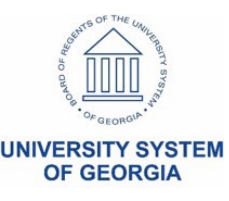

### When should you implement 9.x SSB?

#### • Do it now!

- All 8.x SSB entered <u>Maintenance Support</u> for at least 12 months beginning July 1, 2022
  - Continue to receive regulatory and severity 1 change request updates, including security fixes
- Ellucian to announce <u>Sustaining Support</u> soon
  - "...continue to have access to all fixes that existed prior to the Sustaining Support life cycle phase. There will be no new software releases, regulatory updates, technical or functional enhancements, patches or hot fixes of any kind for versions in this phase."
  - No security fixes

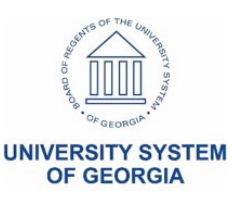

### When should you implement 9.x SSB?

#### **Summary of Support Statuses**

| Type of Support                                                                                                    | Active | Maintenance | Sustaining | End of<br>Support |
|----------------------------------------------------------------------------------------------------|--------|-------------|------------|-------------------|
| Ability to submit software enhancement requests or 'ideas' for the next version                                                           | •      |             |            |                   |
| Ability to add a low severity change request                                                                                              | •      |             |            |                   |
| Additional enhancements to the product are released                                                                                       | •      |             |            |                   |
| New releases and related documentation                                                                                                    | •      |             |            |                   |
| New hot fixes or updates for severity 1 issues                                                                                            | •      | •           |            |                   |
| Regulatory updates                                                                                                    | •      | •           |            |                   |
| Support from Cloud technical resources<br>and Action Line analysts via the Ellucian<br>Support Center, email or phone                     | •      | •           | •          |                   |
| Access to previously supplied hot fixes and regulatory updates                                                                            | •      | •           | •          |                   |
| Full access to online content such as<br>knowledge base articles, product<br>documentation, eCommunities forums, and<br>product downloads | •      | •           | •          |                   |

- Ellucian Article 000041256 <u>What</u> is the support status of Self Service Banner 8.x (SSB 8.x)?
- Ellucian Article 000038478 - <u>Ellucian Support Assurance</u>
  - Support status table
- Ellucian Article 000050967 What is the support status and future of Self Service Banner 8.x Admissions?

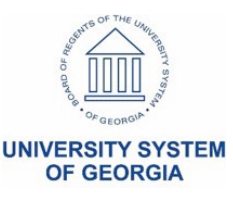

# How to get help?

- ITS Helpdesk ticket for GeorgiaBEST team
- If Ellucian expertise required, we will open an Ellucian Customer Center case

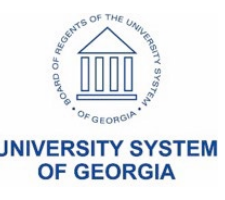

#### <u>GeorgiaBEST website</u>

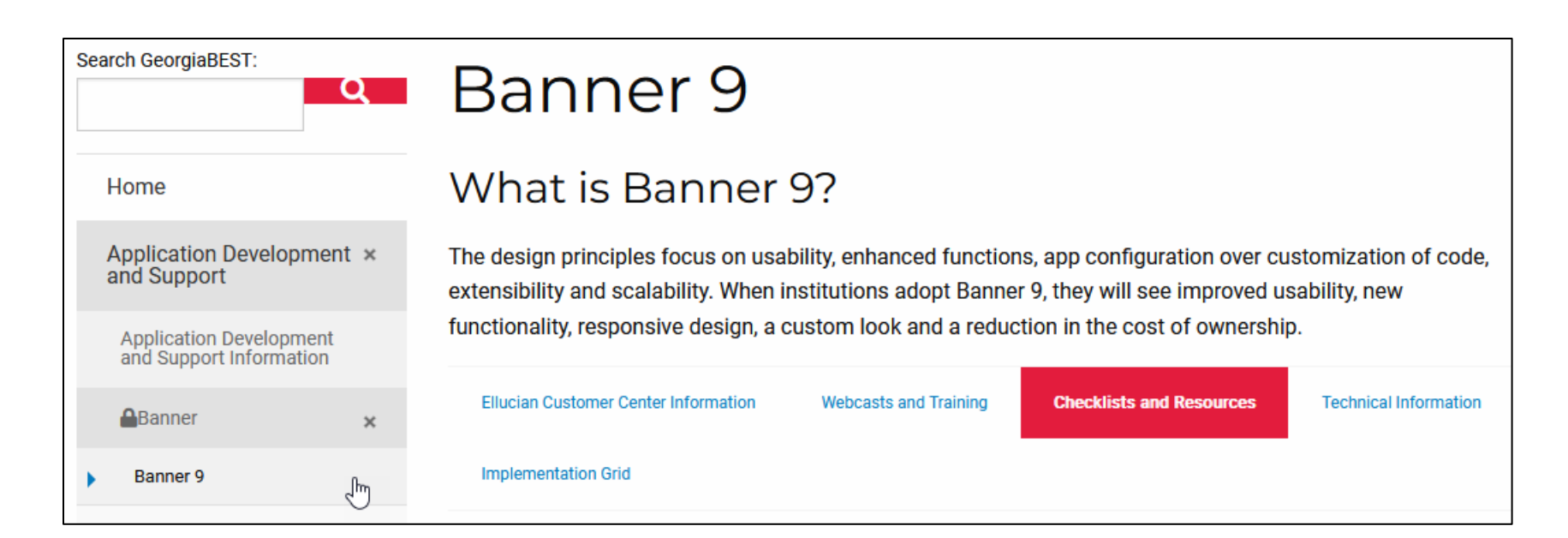

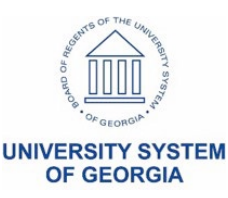

- Need an Ellucian Customer Center account?
  - <u>https://login.ellucian.com/</u>
  - Click "Sign up for an account"
- <u>Ellucian Customer Center</u> > Resources > Documentation > All Products to access Ellucian Documentation, then use Product A-Z to filter for Banner

#### **Banner Self Service**

Find information about common functionality across multiple Banner 9 Self-Service applications.

#### **Registration Self-Service**

Help students prepare for current and future registration by allowing them to craft multiple scenarios and plan ahead.

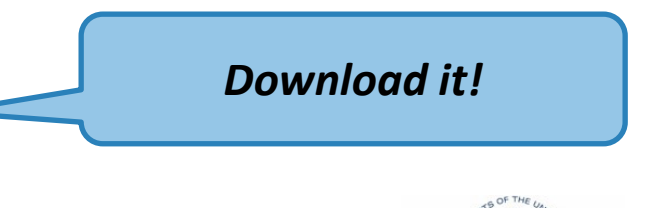

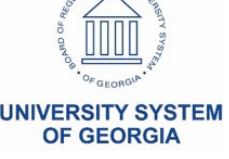

| ✓ □ Self-Service Registration              |                                                                   | Set up Registratio                                                               | n Self-Service page                        | s                                                                                       |
|--------------------------------------------|-------------------------------------------------------------------|----------------------------------------------------------------------------------|--------------------------------------------|-----------------------------------------------------------------------------------------|
|                                            |                                                                   | Updated: March 17, 2022                                                          |                                            |                                                                                         |
| > 💭 Overview of Self-Service Registration  |                                                                   | This section contains adm                                                        | ninistrative setup requirements for        | r the Registration Self-Service pages.                                                  |
| ✓ ☐ Introductory pages for Self-Service Re | gistration                                                        | Please refer to the Banne                                                        | r Student content and the Bannel           | r Student Self-Service content for setup                                                |
| 🗍 Terms of Usage                           |                                                                   | information on existing fur                                                      | nctionality such as study paths ar         | nd student centric periods.                                                             |
| Security Question and Answer               |                                                                   | Page or section                                                                  | Item                                       | Description                                                                             |
| Update Race and Ethnicity Survey           |                                                                   | Select a Term                                                                    | Term Control Page<br>(SOATERM)             | Select the Master Web Term<br>Control check box to include<br>the term in the Term drop |
| > 🔲 Forgot Password and Reset Passwo       | Register for Classes - Use                                        | this link to search for and register in                                          | classes. The user can also view            | down list.                                                                              |
| ✓ ☐ Registration pages used in Self-Servi  | and manage the class sche<br>continue.<br>The path is as follows: | edule. When this link is selected, the                                           | user is prompted to log in to              | For registration to be allowed, select the <b>Permit</b> check box in                   |
| Registration Landing Page                  | <ul> <li>Select a Term</li> </ul>                                 |                                                                                  |                                            | the Registration section.                                                               |
| Persona Selection page                     | <ul> <li>Register for Classes</li> <li>Find Classes</li> </ul>    | Banner Student Self-Service includ                                               | es the following pages, for use with regis | tration processing. plete the Web                                                       |
| > 🔲 Select a Term                          | - Enter CRNs                                                      | Registration Landing page     Persona Selection page                             |                                            | of Term And Web                                                                         |
|                                            | - Plans                                                           | Select a Term (with Name and II                                                  | D Search)                                  | registration dates are                                                                  |
| Prepare for Registration                   | - Blocks                                                          | Prepare for Registration, with as                                                | sociated tabs                              | nt, the term will not                                                                   |
| > 🔲 Class Search and Registration          | <ul> <li>Projections</li> <li>Structured</li> </ul>               | <ul> <li>Registration Status</li> <li>Update Student Term Data</li> </ul>        |                                            | the Term drop down                                                                      |
| > 🔲 Registration Information               | <ul> <li>Schedule and Optic</li> </ul>                            | Class Search and Registration, v     – Find Classes                              | with associated tabs                       |                                                                                         |
| Browse Classes                             |                                                                   | - Enter CRNs                                                                     |                                            |                                                                                         |
|                                            |                                                                   | - Plans                                                                          |                                            |                                                                                         |
| > Rrowse Courses                           |                                                                   | - Blocks                                                                         |                                            |                                                                                         |
| Set up Registration Self-Service page      | S                                                                 | <ul> <li>Structured</li> </ul>                                                   |                                            |                                                                                         |
|                                            |                                                                   | <ul> <li>Schedule and Options</li> </ul>                                         |                                            |                                                                                         |
| > 📕 Faculty Card                           |                                                                   | Register for Classes - Administra                                                | ator View                                  | STO OF THE UNIL                                                                         |
| > 🔲 Registration Status tab setup          |                                                                   | <ul> <li>view Registration Information, w</li> <li>Look up a Schedule</li> </ul> | ntn associáted tabs                        |                                                                                         |
| Action Item Processing for Pogistratio     |                                                                   | <ul> <li>Active Registrations</li> </ul>                                         |                                            |                                                                                         |
| Action item Processing for Registratio     |                                                                   | <ul> <li>Schedule by Centric Period</li> </ul>                                   |                                            | OF GEORDIP.                                                                             |
|                                            |                                                                   | Class Search (Browse Classes)                                                    | - without login                            |                                                                                         |

# <u>Article 000052095 - Banner Student</u> <u>Self-Service Registration Master Article</u>

000052095

Subscribe

#### Banner Student Self-Service Registration Master Article

5mo ago • ● 352 Views • ☆☆☆☆☆

This is the Master Article Banner Student - Registration Self-Service More \*\* coming soon!\*\*

Articles for Banner Student - Registration Self-Service

- Article 000045421: Web Drop Last Class Registration Self Service insufficient privileges
- Article 000044859: Web Drop Last Class
- Article 000029726: Registration errors are not displayed in SSB on the Add/Drop Classes page. Why?
- Article 000012884: 1-E2X6S0: How do we get the Faculty AddDropCrse page to accept PIN's longer than 6 digits for the faculty/advisors to register students?

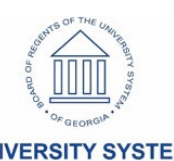

OF GEORGIA

- <u>KB000500383 Banner Self-Service 8</u> (SSB8x) to 9 (SSB9x) FAQ
  - Includes list of Web Tailor updates (screenshot is not full content of article)

#### What about Web Tailor and all the functions it provided in 8? What has replaced it in 9?

Listed below are the current Banner Self-Service Web Tailor 8 menu options and how they have transformed in Self-Service 9. Please note that Banner Self-Service 9 has a different technology stack and there will be variations in what existed in 8 with what is now available in 9.

- Web Menus and Procedures: Web Menus were moved to Banner Self-Service Menu Maintenance (GUASMNU). Procedures
  were replaced by Page Builder.
- Menu Items: Menu Items were moved to Banner Self-Service Menu Maintenance (GUASMNU).
- Information Text: Info text can be accommodated on Informational Messages (GUAINFO) and Interactive Translation Manager (GMATRAN).
- User Roles: User Roles are now found on Maintain Self-Service User Roles (GUAUSRL).
- Web Rules: Web Rules are located on Banner Applications Configurations (GUACONF) under GLOBAL application name.
- Web Modules: This module is not applicable in 9. Each application will control the creation of modules within their specific self-service applications as needed. Theme Editor replaces the css feature and other features are not applicable in 9.
- Global User Interface Settings: This module has been replaced by Theme Editor in 9.
- WebTailor Parameters: Institutions that need to add custom configurations should be leveraging Banner Applications Configurations (GUACONF) under GLOBAL application name.
- Graphic Elements: For background image, logo, and favicon, the Theme Editor tool in 9 can be used. The other items that were in Graphic Elements were not moved because they are no longer applicable in 9. For example, there were images for

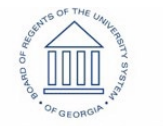

UNIVERSITY SYSTEM OF GEORGIA

- <u>Article 000051317 Banner 9 Self-Service</u>
   <u>Guided Adoption</u>
  - Adoption plan (article attachment)
    Link to Banner 9 Self-Service Adoption Channel

| <b>Oellucian</b> CustomerCenter                                                                                                    | Resources ~                      | Support ~                    | Tools ~                                               | Tours                 | СТ    |
|----------------------------------------------------------------------------------------------------|----------------------------------|------------------------------|-------------------------------------------------------|-----------------------|-------|
| ome > Knowledge > Customer Self-Service Articles (Knowledge Base) > General                                                                                                    |                                  |                              |                                                       |                       |       |
| 000051317 50                                                                                                    | ubscribe                         | Attac                        | hments                                                |                       |       |
| Banner 9 Self-Service Guided Adoption                                                                                                    |                                  | Banne ocument                | r 9 Self Serv<br>-July2022.x                          | vice Adopti<br>Isx    | ion D |
| 6mo ago • ⊛ 1242 Views • ★★★★★<br>Article 000051217: papers 16/5 familes Cuided Mantien                                                                                                    |                                  | 🔁 Banne<br>ocument           | r 9 Self Serv<br>-July2022.p                          | vice Adopti<br>df     | ion D |
| Ellucian created the attached document was created to help customers forge a migration path to B9SS. The Table of Contents listed below pr<br>overview of what is included. Through this document, you will find tools and resources to help you through your B9SS adoption journey. Re-                                                                                                    | ovides an<br>sources             | Most                         | Useful                                                |                       |       |
| (both Customer and Ellucian examples), and a list of several articles found within our customer center at your fingertips. Please note the do<br>attached in both a .xls version with tabs and .pdf. This and much more can be found on the Ellucian Training Center via<br><u>https://training.ellucian.com/pages/150/banner-self-service-adoption-channel</u> . For more information or additional guidance please contact y<br>Customer Success Manager (CSM). | e overviews<br>cument is<br>your | Plea<br>Sept<br>to Ja<br>COB | se explain th<br>ember 2022<br>va processe<br>OL2JAVA | ne<br>2 COBOL<br>es - |       |

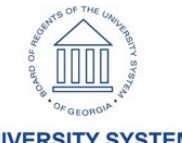

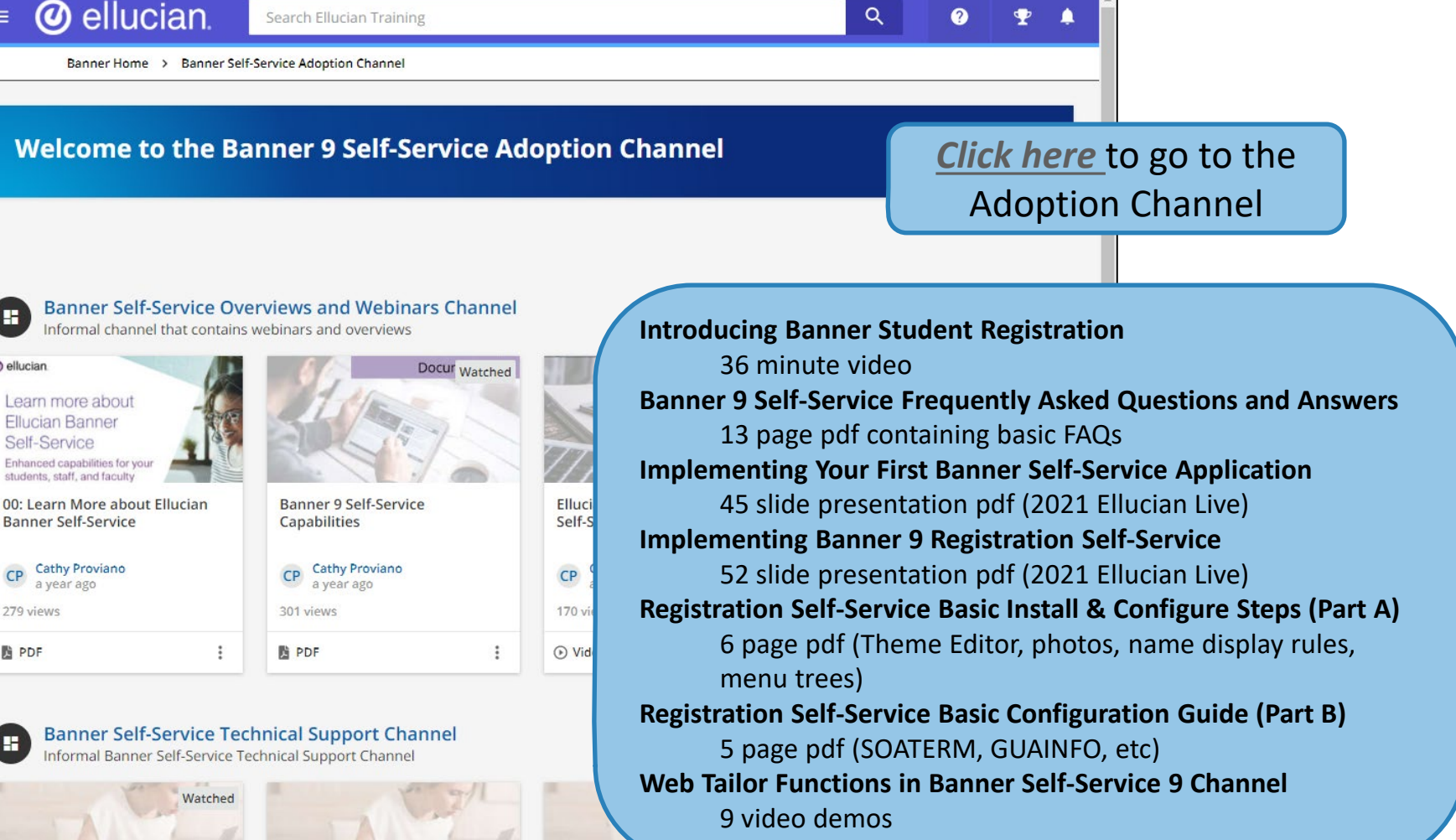

**Registration Self-Service Basic** 

:

Configuration Guide (Part B)

Cathy Proviano

a year ago

CP

;

47 views

PDF

| 71.7-                                              |                                               | 9 vid                                                      |
|----------------------------------------------------|-----------------------------------------------|------------------------------------------------------------|
| Implementing Banner Self-Service                   | Implementing Banner Self-Service              | Implementing Banner Self-Service                           |
| Implementing Banner 9<br>Registration Self-Service | Implementing Banner 9 Student<br>Self-Service | Implementing Your First Banner<br>Self-Service Application |
| CP Cathy Proviano<br>a year ago<br>89 views        | CP Cathy Proviano<br>a year ago<br>192 views  | CP Cathy Proviano<br>a year ago<br>151 views               |
| 費 PDF                                              | DF .                                          | DF :                                                       |

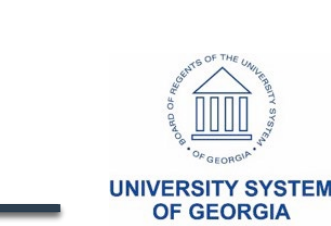

<

H

@ ellucian

**PDF** 

H

#### Web Tailor Functions in Banner Self-Service 9 Channel

#### Banner 8 Web Tailor Functions in Self-Service Banner 9

| What?<br>Function formerly<br>performed in Web Tailor | Where?<br>Where to find this function<br>in Self-Service Banner 9 | Resources                                                                                                    |
|-------------------------------------------------------|-------------------------------------------------------------------|----------------------------------------------------------------------------------------------------|
| Display Audit for Banner<br>Self-Service Logins       | GUACONF                                                           | <ul> <li>Video   <u>Display Audit Records</u></li> <li>Documentation   <u>Banner Self-Service Auditing Feature</u></li> <li>Article   <u>Banner 9 Self-Service Auditing</u></li> </ul>                                                                                                    |
| Graphic Customizations                                | Theme Editor                                                      | <ul> <li>Video   <u>Ellucian Theme Editor Use</u></li> <li>Documentation   <u>Ellucian Theme Editor</u>   <u>Theme Editor Handbook</u></li> <li>Article   <u>Steps to Use Theme Editor with Self-Service</u></li> </ul>                                                                                                    |
| Information Text                                      | GUAINFO                                                           | <ul> <li>Video   Edit Information Text</li> <li>Documentation   Banner Self-Service Information Text</li> </ul>                                                                                                    |
| LDAP Administration and Login Return Location         | Single Sign On (SSO)<br>Configuration                             | <ul> <li>Handbook   <u>Banner Single Sign-On Handbook</u></li> <li>Documentation   <u>Configure Banner General Self-Service SSO</u></li> <li>Documentation   <u>Banner Configuration for CAS SSO</u></li> </ul>                                                                                                    |
| User Roles                                            | GUAUSRL                                                           | <ul> <li>Video   Add and Delete User Roles</li> <li>Documentation   Maintain Self-Service User Roles</li> <li>Article   How to Create a New Role for Banner Self-Service</li> </ul>                                                                                                    |
| Web Menus and<br>Procedures                           | GUASMNU                                                           | <ul> <li>Videos   <u>Menu Tree</u>   <u>Proxy Menu</u>   <u>Global Proxy</u>   <u>Delete Proxy Pgs.</u></li> <li>Documentation   <u>Manage Self Service Menus</u></li> <li>Article   <u>How to Configure the Banner 9 Menu for Self-Service</u><br/>Article   <u>General Self-Service Global Proxy Access Setup</u></li> </ul> |
| Web Rules and<br>Parameters                           | GUACONF                                                           | <ul> <li>Video   Create and Modify Web Rules and Parameters</li> <li>Documentation   Self-Service Rules   Self-Service Parameters</li> <li>Article   Web Tailor 9x Administrative Pages for Self-Service</li> </ul>                                                                                                    |
| Web Tailor Overrides                                  | Configure Page<br>Components Tool                                 | Documentation   Configure Page Components Tool         Article   What Extensibility Tools Are Available for Banner 9x?                                                                                                    |

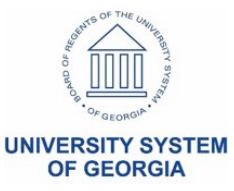

Confidential & PROPRIETAR

- VIDEO: For all functionality, view "<u>Introducing</u> <u>Banner Student Registration</u>" in the Banner Self-Service Overviews and Webinars Channel
- More intuitive and mobile friendly design
- Single landing page for all registration activities
- Use "Plan Ahead" to prepare schedule before registration
- Improved search capabilities
- View schedule and weekly calendar during registration
- Integration with Degree Works for registration planning

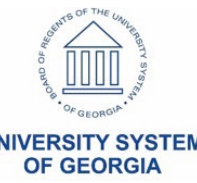

- Functional configurations
  - Term Control page (SOATERM)
    - Web Processing Controls
  - Overall Page and Field Configuration page (SOAWSCR)
    - Control what displays for each persona / page / term
  - Banner Applications Configurations page (GUACONF)
  - Information Text Editor page (GUAINFO)
  - Banner Self-Service Menu Maintenance page (GUASMNU)

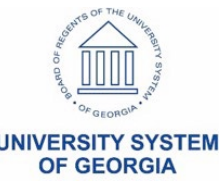

| 🗙 🥝 ellucian 🏾 Term Co        | ntrol SOATERI     | VI 9.3.23            |                    |              |                      |                 |                | 🔒 ADD        | 🖺 RETRIEVE      | 뤔 RELATED      | 🔅 🗱 то      | ools 🤺   |
|-------------------------------|-------------------|----------------------|--------------------|--------------|----------------------|-----------------|----------------|--------------|-----------------|----------------|-------------|----------|
| Term: 202302 Spring Semester  | r 2023 Copy Fr    | rom Term:            |                    |              |                      |                 |                |              |                 |                | Star        | rt Over  |
| Registration Registration Er  | ror Checking      | Web Processing Contr | ols Part of Term A | nd Web Regis | stration Controls    | Structured Reg  | jistration     | Projected Re | egistration     |                |             |          |
| - CLASS OPTION CHANGE CONTROL | _S                |                      |                    |              |                      |                 |                |              | 🗄 Insert        | 🗖 Delete       | 🌆 Сору      | 👻 Filter |
| Char                          | ige Level         |                      |                    |              |                      | Chang           | e Credit Hours | s            |                 |                |             |          |
| Char                          | nge Grade Mode    | ł                    |                    |              |                      |                 |                |              |                 |                |             |          |
| GRADE DISPLAY CONTROLS        |                   |                      |                    |              |                      |                 |                |              | 🗄 Insert        | 🗖 Delete       | Copy        | 👻 Filter |
| FACULTY AND ADVISOR CONTROL   | .s                |                      |                    |              |                      |                 |                |              | 🖪 Insert        | 🗖 Delete       | Copy        | 🕄 Filter |
| WEBCAPP CONTROLS              |                   |                      |                    |              |                      |                 |                |              | 🚹 Insert        | Delete         | Copy        | 👻 Filter |
|                               |                   |                      |                    |              |                      |                 |                |              | 🗄 Insert        | 🗖 Delete       | Copy        | Ϋ Filter |
| 🖌 Sea                         | rch by Level      |                      |                    | V Search     | by Division          |                 |                |              | Display Long    | Course Title   |             |          |
| 🖌 Sea                         | rch by Schedule   | Туре                 |                    | 🖌 Search     | by Department        |                 |                |              | Display Long    | Course Desc    | ription     |          |
| 🗹 Sea                         | rch by College    |                      |                    | Search       | by Course Attribute  |                 |                |              |                 |                |             |          |
| ▼ SCHEDULE SEARCH CONTROLS    |                   |                      |                    |              |                      |                 |                |              | 🗄 Insert        | 🗖 Delete       | Copy        | 🕄 Filter |
| 🖌 Sea                         | rch by Schedule   | Туре                 |                    | 🖌 Search     | by Instructor        |                 |                |              | Display Long    | Section Title  |             |          |
| 🖌 Sea                         | rch by Campus     |                      |                    | V Search     | by Session           |                 |                |              | Display Long    | Section Desc   | ription     |          |
| 🖌 Sea                         | rch by Level      |                      |                    | V Search     | by Instructional Met | thod            |                |              | Search by Dur   | ation (Open l  | _earning C  | )nly)    |
| 🗹 Sea                         | rch by Course A   | ttribute             |                    | 🖌 Display    | Closed Section       |                 |                |              |                 |                |             |          |
| SELF-SERVICE OPTIONS          |                   |                      |                    |              |                      |                 |                |              | 🗄 Insert        | 🗖 Delete       | Copy        | 🕄 Filter |
| ▼ SELF-SERVICE PLANNING       |                   |                      |                    |              |                      |                 |                |              | 🚹 Insert        | 🗖 Delete       | Copy        | 👻 Filter |
| Tern                          | n open for Self-S | Service planning     |                    | 🖌 Display    | Self-Service plans   | in registration |                |              | Check third pa  | arty degree au | udit system | n plans  |
| Maximum plans for             | 2                 |                      |                    | Allow a      | dding course sectio  | ons to plan     |                |              | Display third p | arty degree a  | udit syste  | m        |
| term:                         |                   |                      |                    |              |                      |                 |                |              | plans in regis  | tration        |             |          |
| Δctivity Date 0               | 1/12/2023 02:50   | )·17 PM              |                    |              |                      |                 |                |              |                 |                |             | SA       |

| 🗙 🥝 ellucian 🛛 C        | overall Page and F | ield Configuration SOAWSCR 9 | 9.3.24           |                                 |                     | 🔒 ADD | 🖹 RETRIEVE | 뤏 RELATED 🔆 TOOLS 🜲         |
|-------------------------|--------------------|------------------------------|------------------|---------------------------------|---------------------|-------|------------|-----------------------------|
| Persona: STUDENT Stu    | dent Page: 310     | Course Search Basic Effect   | ive Term: 000000 | The Beginning of Time End Term: | 999999              |       |            | Start Over                  |
| Copy From Persona:      | Copy From Term:    |                              |                  |                                 |                     |       |            |                             |
| ▼OVERALL PAGE AND FIELD | CONFIGURATION      |                              |                  |                                 |                     |       | 🗄 Inse     | ert 🔲 Delete 🍡 Copy 🎗 Filte |
| Display Number          | Field *            | Field Description            | Displayed        | Baseline Display Text           | Custom Display Text |       | Required   | System Required             |
|                         | 1 subject          | Subject                      |                  | Subject                         |                     |       |            |                             |
|                         | 2 courseNum        | Course Number                | ~                | Course Number                   |                     |       |            | $\checkmark$                |
|                         | 3 keywordlike      | Keyword (Partial Words)      | ~                | Keyword (Partial Words)         |                     |       |            | ~                           |
|                         | attribute          | Attributes                   |                  | Attributes                      |                     |       |            | $\checkmark$                |
|                         | college            | College                      |                  | College                         |                     |       |            | $\checkmark$                |
|                         | courseNum          | Course Number Range          |                  | Course Number Range             |                     |       |            | $\checkmark$                |
|                         | courseTitle        | Title                        |                  | Title                           |                     |       |            | $\checkmark$                |
|                         | creditHour         | Credit Hour Range            |                  | Credit Hour Range               |                     |       |            | $\checkmark$                |
|                         | department         | Departments                  |                  | Departments                     |                     |       |            | $\checkmark$                |
|                         | division           | Division                     |                  | Division                        |                     |       |            | $\checkmark$                |
|                         | keywordall         | Keyword (With All Words)     |                  | Keyword (With All Words)        |                     |       |            | $\checkmark$                |
|                         | keywordany         | Keyword (With Any Words)     |                  | Keyword (With Any Words)        |                     |       |            | $\checkmark$                |
|                         | keywordexact       | Keyword (Exact Phrase)       |                  | Keyword (Exact Phrase)          |                     |       |            | $\checkmark$                |
|                         | keywordwit         | Keyword (Without The Word)   |                  | Keyword (Without The Word)      |                     |       |            | $\checkmark$                |
|                         | level              | Course Levels                |                  | Course Levels                   |                     |       |            | ~                           |
|                         | scheduleType       | Schedule Types               |                  | Schedule Types                  |                     |       |            | ~                           |
|                         | subjectcour        | Subject and Course Numb      |                  | Subject and Course Numbers      |                     |       |            | $\checkmark$                |
| 📕 ┥ 🗍 of 1 🕨 🕅          | 20 ~               | Per Page                     |                  |                                 |                     |       |            | Record 1 of 1               |
| Activity I              | Date 11/19/2016 0  | 5:16:11 AM Activity User BAN | IINST1           |                                 |                     |       |            | SAV                         |

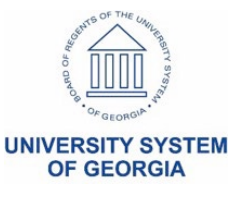

# Landing Page

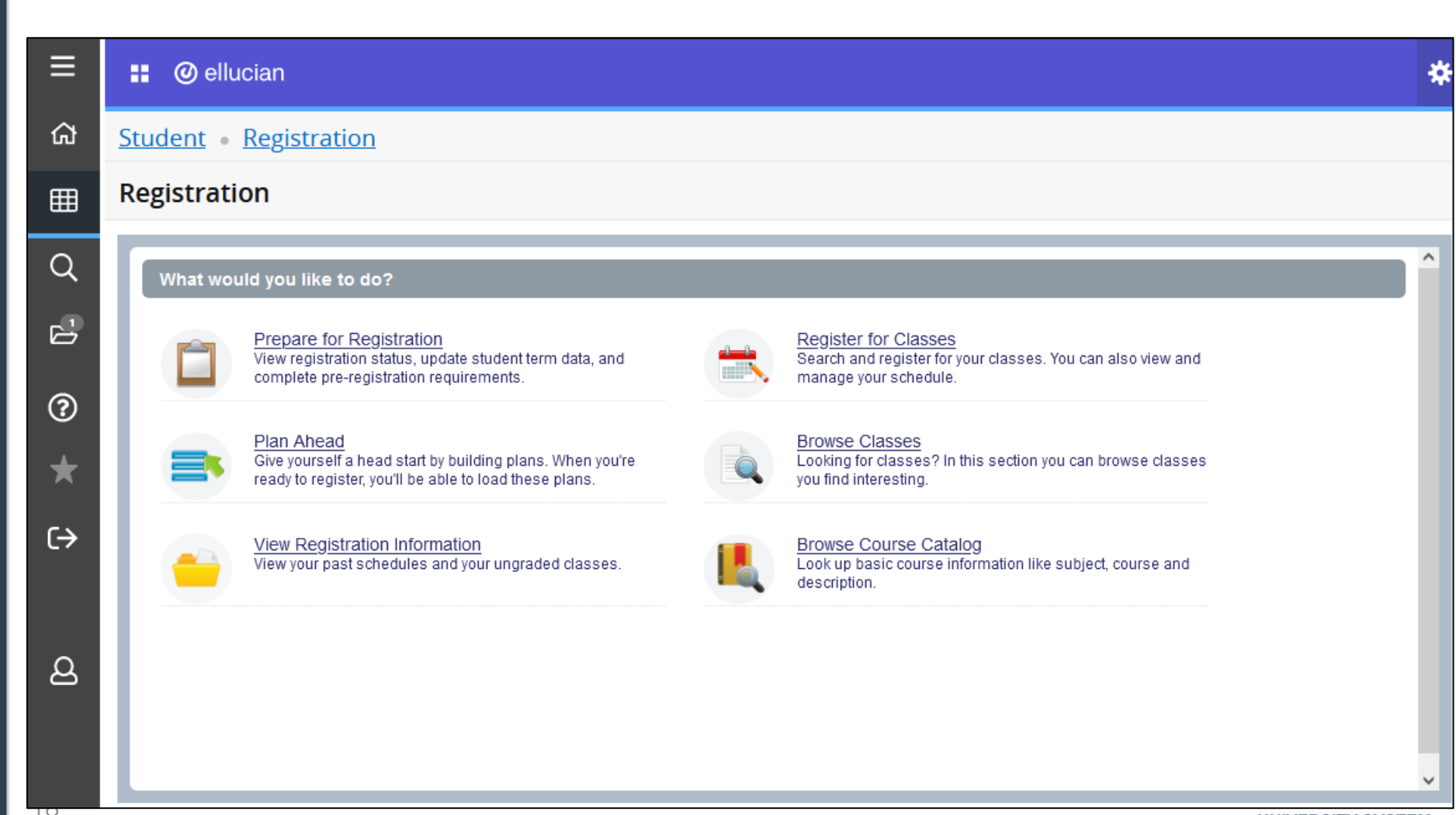

#### Persona Selection

• If user has multiple personas, may be required to select one when accessing specific pages

| Please select a role*                                                                                            |    |
|----------------------------------------------------------------------------------------------------|----|
| Your account has been assigned multiple roles. How would you like to begin?                                      |    |
| Student                                                                                                    |    |
| Faculty                                                                                                    |    |
| Advisor                                                                                                    |    |
| Faculty And Advisor                                                                                              | Ok |
| *Remember you can switch between roles at any time.                                                              |    |
| You have multiple roles. You can only access this link<br>as Student. Do you want to proceed?<br>Cancel Continue |    |

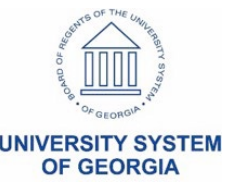

# **Term Selection**

| 📰 🥝 ellucian                                                                                                   | *                                                                                                    |
|----------------------------------------------------------------------------------------------------|----------------------------------------------------------------------------------------------------|
| Student • Registration • Select a Term                                                                         |                                                                                                    |
| Select a Term                                                                                                  | Student Persona                                                                                                    |
| Terms Open for Registration Spring Semester 2023 11-JAN-2023 - 10-MAY-2023  Continue                           |                                                                                                    |
| <ul> <li>ellucian</li> <li>Student • Registration • Select a Term</li> </ul>                                   | *                                                                                                    |
| Select a Term                                                                                                  | Faculty or Advisor<br>Persona                                                                                                    |
| Spring Semester 2023 11-JAN-2023 - 10-MAY-2023  Search  All Students  by  ID  Name  Select a student  Continue | and the second second s |
|                                                                                                    |                                                                                                    |

| 🚦 🞯 ellucian                                                      | *                                                                                                    |
|-------------------------------------------------------------------|----------------------------------------------------------------------------------------------------|
| Student • Registration • Select a Term • Prepare for Registration |                                                                                                    |
| Prepare for Registration                                          |                                                                                                    |
| Registration Status Update Student Term Data                      |                                                                                                    |
| Registration Status Term: Spring Semester 2023                    | Primary Curriculum<br>Level: Undergraduate - Semester<br>College: College of Arts and Sciences<br>Degree: Bachelor of Arts |
| ✓ Your Student Status permits registration.                       | Program: BA in History                                                                                                    |
| • You require re-admission prior to registration.                 | Campus: Main Campus<br>Catalog Term: Spring Semester 2022                                                                  |
| ✓ Your academic status permits registration.                      | Admit Term: Spring Semester 2022                                                                                           |
| You have no holds which prevent registration.                     | Admit Type: New Regular Applicant<br>Major: History                                                                        |
| Your class standing for registration purposes is Freshman         |                                                                                                    |

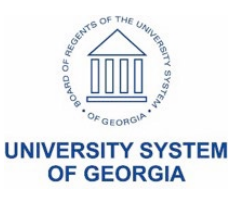

#### Live Demo

 Let's see how Self-Service Banner 9 Student Registration works!

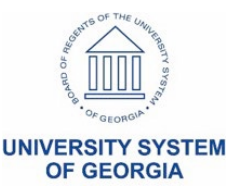

# Landing Page

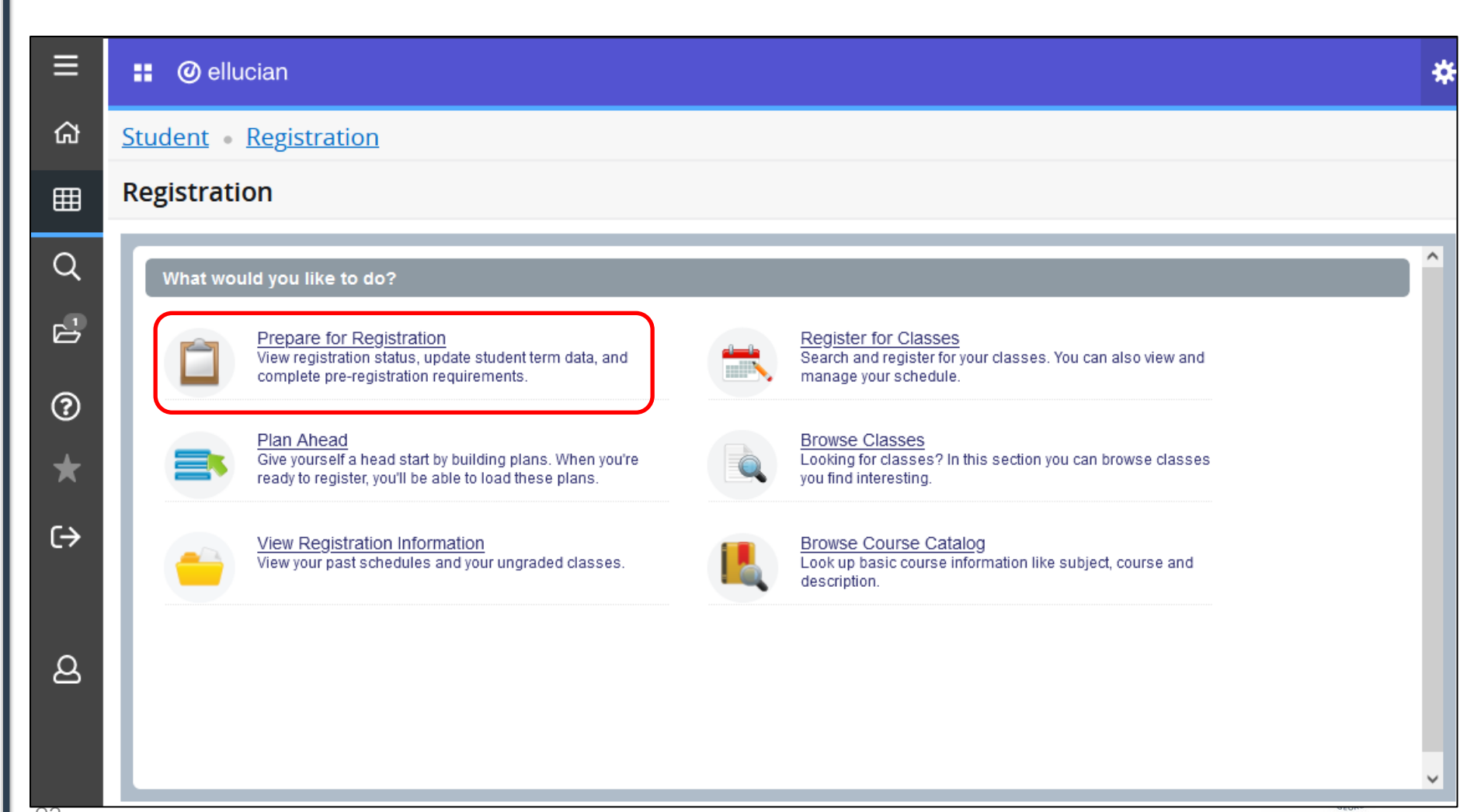

| 📰 🥝 ellucian |                                                                                               | * |
|--------------|-----------------------------------------------------------------------------------------------|---|
|              |                                                                                               |   |
|              | You have multiple roles. You can only access this link<br>as Student. Do you want to proceed? |   |
|              | Cancel Continue                                                                               |   |

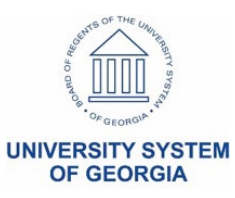

| 🔡 🥝 ellucian                                                                                        | *                 |
|----------------------------------------------------------------------------------------------------|-------------------|
| Student • Registration • Select a Term                                                              |                   |
| Select a Term                                                                                       |                   |
| Terms Open for Registration<br>Select a term<br>I<br>Spring Semester 2023 11-JAN-2023 - 10-MAY-2023 |                   |
|                                                                                                    |                   |
|                                                                                                    | UNIVERSITY SYSTEM |

| : Ø ellucian                                                                                 | 3                                                                                                    |
|----------------------------------------------------------------------------------------------|----------------------------------------------------------------------------------------------------|
| Student • Registration • Select a Term • Prepare for Registration                            |                                                                                                    |
| Prepare for Registration                                                                     |                                                                                                    |
| Registration Status Update Student Term Data                                                 |                                                                                                    |
| Registration Status Term: Spring Semester 2023 Vour Student Status permits registration      | Primary Curriculum<br>Level: Undergraduate - Semester<br>College: College of Arts and Sciences<br>Degree: Bachelor of Arts<br>Degream: BA in History |
| Your academic status permits registration.     You have no holds which prevent registration. | Campus: Main Campus<br>Catalog Term: Spring Semester 2022<br>Admit Term: Spring Semester 2022<br>Admit Type: New Regular Applicant                   |
| Your class standing for registration purposes is Freshman                                    | Admit Type: New Regular Applicant<br>Major: History                                                                                                  |

**OF GEORGIA** 

| ellucian                                                          | *                            |
|-------------------------------------------------------------------|------------------------------|
| Student • Registration • Select a Term • Prepare for Registration |                              |
| Prepare for Registration                                          |                              |
| Registration Status Update Student Term Data                      |                              |
| Update Student Registration<br>Term: Spring Semester 2023         |                              |
|                                                                   |                              |
| Major*: History                                                   |                              |
| HIST<br>Educational Goal:                                         |                              |
| Employment Expectation:                                           |                              |
|                                                                   |                              |
| Submit                                                            |                              |
|                                                                   | option of the lot the second |
| U                                                                 | NIVERSITY SYSTEM             |

# Landing Page

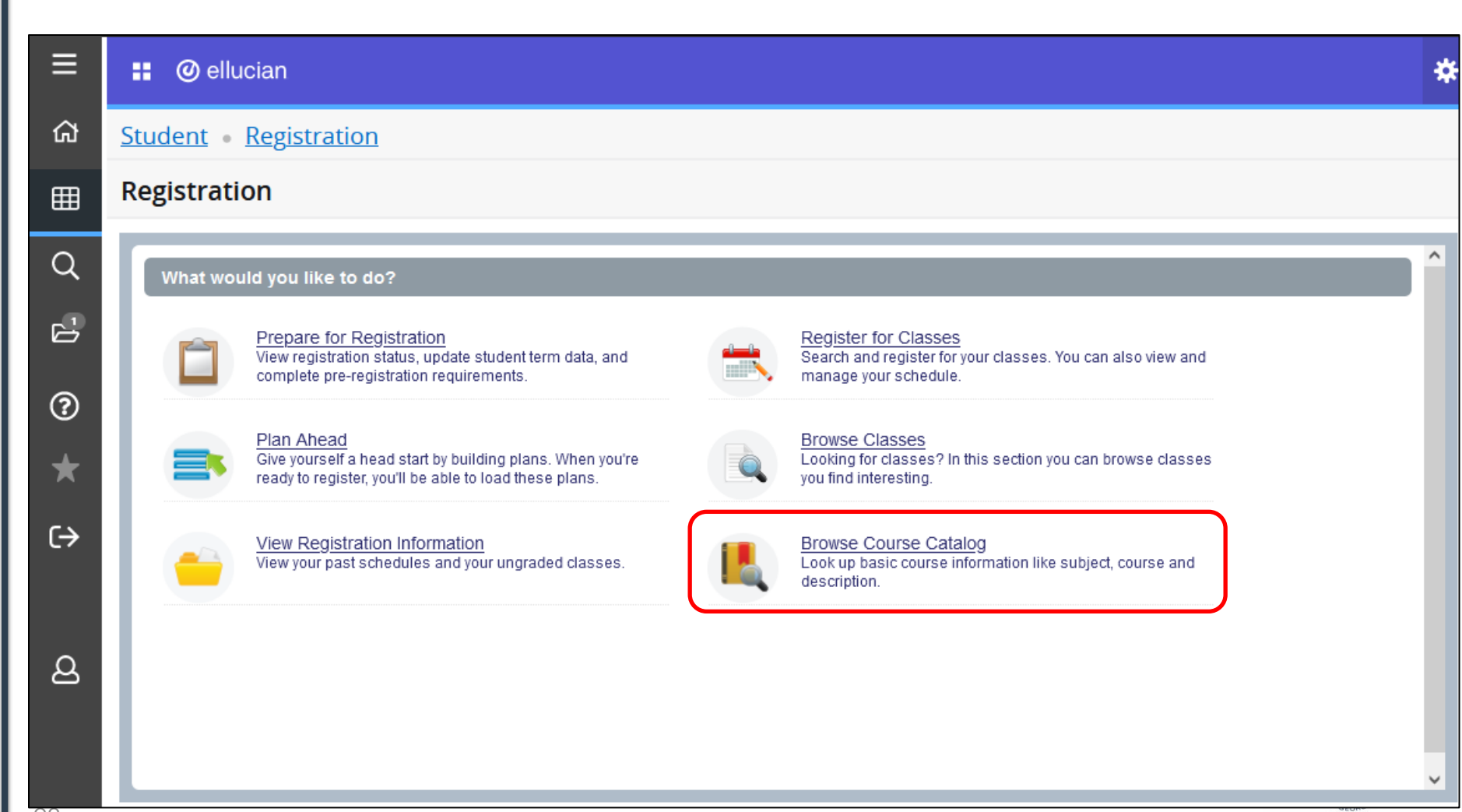

|                   | •                      |           |   |   |  |  |
|-------------------|------------------------|-----------|---|---|--|--|
|                   | - <b>-</b>             |           |   |   |  |  |
| Select a term     | Istration              |           |   | * |  |  |
|                   |                        |           |   | ٩ |  |  |
| Spring Somoster 3 | 0022 11 1411 2022 10 1 |           |   |   |  |  |
| spring semester 2 | 025 TT-JAN-2025 - 10-1 | VIAT-2023 |   |   |  |  |
|                   |                        |           | _ |   |  |  |
|                   |                        |           |   |   |  |  |
|                   |                        |           |   |   |  |  |
|                   |                        |           |   |   |  |  |
|                   |                        |           |   |   |  |  |
|                   |                        |           |   |   |  |  |
|                   |                        |           |   |   |  |  |
|                   |                        |           |   |   |  |  |
|                   |                        |           |   |   |  |  |

| <u>Student</u> • <u>Reg</u> i              | istration • Sele | <u>t a Term</u> • Browse Courses |  |
|--------------------------------------------|------------------|----------------------------------|--|
| Browse Cours                               | ses              |                                  |  |
| Enter Your Search<br>Term: Spring Semester | 2023             |                                  |  |
|                                            | Subject          |                                  |  |
|                                            | Course Number    | 21                               |  |
|                                            | Keyword          |                                  |  |
|                                            |                  | Search Clear Advanced Search     |  |
|                                            |                  |                                  |  |
|                                            |                  |                                  |  |
|                                            |                  |                                  |  |
|                                            |                  |                                  |  |
|                                            |                  |                                  |  |

| ellucian                                              |                                |  |
|-------------------------------------------------------|--------------------------------|--|
| udent • <u>Registration</u> •                         | Select a Term   Browse Courses |  |
| rowse Courses                                         |                                |  |
| nter Your Search Criteria<br>mr. Spring Semester 2023 |                                |  |
| Subject                                               |                                |  |
| Course Number                                         | 1101                           |  |
| Keyword                                               |                                |  |
| Subject and Course Number                             |                                |  |
| Keyword (With All Words)                              |                                |  |
| Keyword (With Any Words)                              |                                |  |
| Keyword (Exact Phrase)                                |                                |  |
| Keyword (Without The Word)                            |                                |  |
| Title                                                 |                                |  |
| Attribute                                             |                                |  |
| Level                                                 |                                |  |
| College                                               |                                |  |
| Division                                              |                                |  |
| Departments                                           |                                |  |
| Schedule Type                                         |                                |  |
| Course Mumber Energy                                  |                                |  |
| (                                                     | Search Clear ~ Advanced Search |  |
|                                                       |                                |  |

| 🔡 🥝 ellucian                                                               |                     |               |       |                            |                 | *         |
|----------------------------------------------------------------------------|---------------------|---------------|-------|----------------------------|-----------------|-----------|
| tudent • Registration • Select                                             | a Term • Browse (   | Courses       |       |                            |                 |           |
| Browse Courses                                                             |                     |               |       |                            |                 |           |
| Search Results — 7 Courses<br>Term: Spring Semester 2023 Course Number: 11 | 01                  |               |       |                            | Search          | Again     |
| Title $\diamond$                                                           | Subject Description | Course Number | Hours | Description                | Course Sections | ☆.        |
| Composition I                                                              | English             | 1101          | 3     | A composition course fo    | Q View Sections |           |
| FDNS of Information Literacy                                               | Library             | 1101          | 2     | This course will empha     | Q View Sections |           |
| Introduction to Math Modeling                                              | Mathematics         | 1101          | 3     | This course is designe     | Q View Sections |           |
| American Government                                                        | Political Science   | 1101          | 3     | American political instit  | Q View Sections |           |
| Introduction to Psychology                                                 | Psychology          | 1101          | 3     | A survey of the scientific | Q View Sections |           |
| The World and Its Peoples                                                  | Social Science      | 1101          | 3     | A survey of world huma     | Q View Sections |           |
| Introduction to Sociology                                                  | Sociology           | 1101          | 3     | A general analysis of hu   | Q View Sections |           |
| K ◀ Page 1 of 1 ▶ ▶   10 ∨ Per Pa                                          | age                 |               |       |                            | Re              | ecords: 7 |

#### 🔡 🥝 ellucian

|                                                               | Course De   | etails for ENGL 1101, | Composition I                                |                                       |                        | ×    | ^ |                  |            |
|---------------------------------------------------------------|-------------|-----------------------|----------------------------------------------|---------------------------------------|------------------------|------|---|------------------|------------|
| Student • Registration                                        | 1 Term: 20  | 2302                  |                                              |                                       |                        | ^    |   |                  |            |
| Browse Courses                                                | Catalog     |                       | Title:Composition I                          |                                       |                        |      |   |                  |            |
| r                                                             | Course De   | scription             | College: College of A<br>Department: English | rts and Sciences 0<br>and Modern Lang | 1<br>Jages 0005        |      |   |                  | ٦          |
| Search Results — 7 Courses<br>Term: Spring Semester 2023 Cour | Syllabus    |                       | Hours:                                       |                                       | .agoo 0000             |      |   | Se               | arch Again |
| Title                                                         | Attributes  |                       | Lecture: 3                                   |                                       |                        |      |   | Course Sections  | **         |
| The                                                           | Restriction | ıs                    | Undergraduate - Se                           | emester US                            |                        |      |   | Course Sections  | 346-       |
| Composition I                                                 | Corequisit  | es                    | Academic Renewal                             | A                                     |                        |      |   | Q View Sections  |            |
| FDNS of Information Literacy                                  | Prerequisi  | tes                   | Normal N<br>Transfer T                       |                                       |                        |      |   | Q View Sections  |            |
| Introduction to Math Modeling                                 | Mutual Exc  | clusion               | Audit V<br>Schedule Types:                   |                                       |                        |      |   | O View Sections  |            |
|                                                               | Fees        |                       | Lecture A<br>Asynchronous Instr              | uction M                              |                        | ~    |   | Ca view Sections |            |
| American Government                                           |             |                       |                                              |                                       | Close                  |      | v | Q View Sections  |            |
| Introduction to Psychology                                    |             | Psychology            | 1101                                         | 3                                     | A survey of the scient | ific |   | Q View Sections  |            |
| The World and Its Peoples                                     |             | Social Science        | 1101                                         | 3                                     | A survey of world hun  | na   |   | Q View Sections  |            |
| Introduction to Sociology                                     |             | Sociology             | 1101                                         | 3                                     | A general analysis of  | hu   |   | Q View Sections  |            |
| K                                                             | 10 🗸 Per Pa | ige                   |                                              |                                       |                        |      |   |                  | Records: 7 |
|                                                               |             |                       |                                              |                                       |                        |      |   |                  |            |

|          |           | @ ellucian                       |                                 |                                                            |                                |                                                      |                 | * |
|----------|-----------|----------------------------------|---------------------------------|------------------------------------------------------------|--------------------------------|------------------------------------------------------|-----------------|---|
| <u>S</u> | tud       | <u>ent • Registr</u>             | ation • Select                  | a Term • Browse Courses                                    |                                |                                                      |                 |   |
| E        | Srov      | wse Courses                      |                                 |                                                            |                                |                                                      |                 |   |
| r        | $\langle$ | Catalog Search Res               | sults Search Re<br>Term: Spring | sults — 25 Classes<br>Semester 2023 Subject and Course Num | iber: ENGL1101 Er              | ıglish                                               |                 |   |
|          | Title     | \$                               | Instructor                      | Meeting Times                                              | Status                         | Attribute                                            | Linked Sections | ^ |
|          | •         | <u>Composition I</u><br>Lecture  | Moss, Katherine (               | SMTWTFS 09:30 AM - 10:45 AM T                              | 22 of 22 seat<br>99 of 99 wait | Core Area A English<br>Plagiarism prevention is used |                 |   |
|          | •         | Composition I<br>Asynchronous In | <u>Moss, Katherine</u> (        | SMTWTFS - Type: Class Building                             | 22 of 22 seat<br>99 of 99 wait | Core Area A English<br>Plagiarism prevention is used |                 |   |
|          | •         | <u>Composition I</u><br>Lecture  | <u>Ross, Ryan</u> (Prim         | SMTWTFS 09:30 AM - 10:45 AM T                              | 22 of 22 seat<br>99 of 99 wait | Core Area A English<br>Plagiarism prevention is used |                 |   |
|          | •         | <u>Composition I</u><br>Lecture  | Bradley, Celisha (              | S M T W T F S 03:30 PM - 04:45 PM T                        | 22 of 22 seat<br>99 of 99 wait | Core Area A English<br>Plagiarism prevention is used |                 |   |
| L.       | •         | Composition I                    | Ross Rvan (Prim                 | SMTWTFS 02:00 PM - 03:15 PM T                              | 22 of 22 seat                  | Core Area A English                                  |                 | ~ |

#### 🔢 🥝 ellucian

#### Student • Registration • Select a Term • Browse Courses

#### Browse Courses

| Catalog Search Result                     | Search R<br>Term: Spri | lesults — :<br>ng Semeste | 25 Classes<br>r 2023 Si | ubject and ( | Course Nun       | nber: ENGL | .1101 English           |                                         |        |                                       |                                                      |                 |      |
|-------------------------------------------|------------------------|---------------------------|-------------------------|--------------|------------------|------------|-------------------------|-----------------------------------------|--------|---------------------------------------|------------------------------------------------------|-----------------|------|
| Title 0                                   | Subject Descript       | CourseN                   | Section                 | Hours        | CRN <sup>©</sup> | Term 0     | Instructor              | Meeting Times                           | Campus | Status                                | Attribute                                            | Linked Sections | ☆. ^ |
| Composition I<br>Lecture                  | English                | 1101                      | 02                      | 3            | 20144            | Sprin      | Moss, Katherine (Pri    | S M T W T F S 09:30 AM - 10:45 AM Type: | Main   | 22 of 22 seats r<br>99 of 99 waitlist | Core Area A English<br>Plaglarism prevention is used |                 |      |
| Composition I<br>Asynchronous Instruction | English                | 1101                      | 03                      | 3            | 20176            | Sprin      | Moss, Katherine (Pri    | SMTWTFS - Type: Class Building: N       | Unre   | 22 of 22 seats r<br>99 of 99 waitlist | Core Area A English<br>Plaglarism prevention is used |                 |      |
| Composition I<br>Lecture                  | English                | 1101                      | 05                      | 3            | 20180            | Sprin      | Ross, Ryan (Primary)    | S M T W T F S 09:30 AM - 10:45 AM Type: | Main   | 22 of 22 seats r<br>99 of 99 waitlist | Core Area A English<br>Plaglarism prevention is used |                 |      |
| Composition I<br>Lecture                  | English                | 1101                      | 05                      | 3            | 20186            | Sprin      | Bradley, Cellisha (Prim | S M T W T F S 03:30 PM - 04:45 PM Type: | Main   | 22 of 22 seats r<br>99 of 99 waitlist | Core Area A English<br>Plaglarism prevention is used |                 |      |
| Composition I<br>Lecture                  | English                | 1101                      | 07                      | 3            | 20188            | Sprin      | Ross, Ryan (Primary)    | S M T W T F S 02:00 PM - 03:15 PM Type: | Main   | 22 of 22 seats r<br>99 of 99 waitlist | Core Area A English<br>Plaglarism prevention is used |                 |      |
| Composition  <br>Lecture                  | English                | 1101                      | 08                      | 3            | 20191            | Sprin      | Kavetsky, Christina (Pr | S M T W T F S 12:30 PM - 01:45 PM Type: | Main   | 22 of 22 seats r<br>99 of 99 waitlist | Core Area A English<br>Plaglarism prevention is used |                 |      |
| Composition I<br>Lecture                  | English                | 1101                      | 09                      | 3            | 20192            | Sprin      | Spicer, Andy (Primary)  | S M T W T F S 03:30 PM - 04:45 PM Type: | Main   | 22 of 22 seats r<br>99 of 99 waitlist | Core Area A English<br>Plaglarism prevention is used |                 |      |
| Composition I<br>Lecture                  | English                | 1101                      | 1                       | 3            | 20004            | Sprin      | Montanye, Allson (Prl   | S M T W T F S 09:30 AM - 10:45 AM Type: | Main   | <b>O</b> FULL: 0 of                   | Core Area A English<br>Plagtarism prevention is used |                 |      |
| Composition I                             |                        |                           |                         |              |                  |            |                         |                                         |        | 99 of 99 costs c                      | Core Area A English                                  |                 | ~    |

æ

# Landing Page

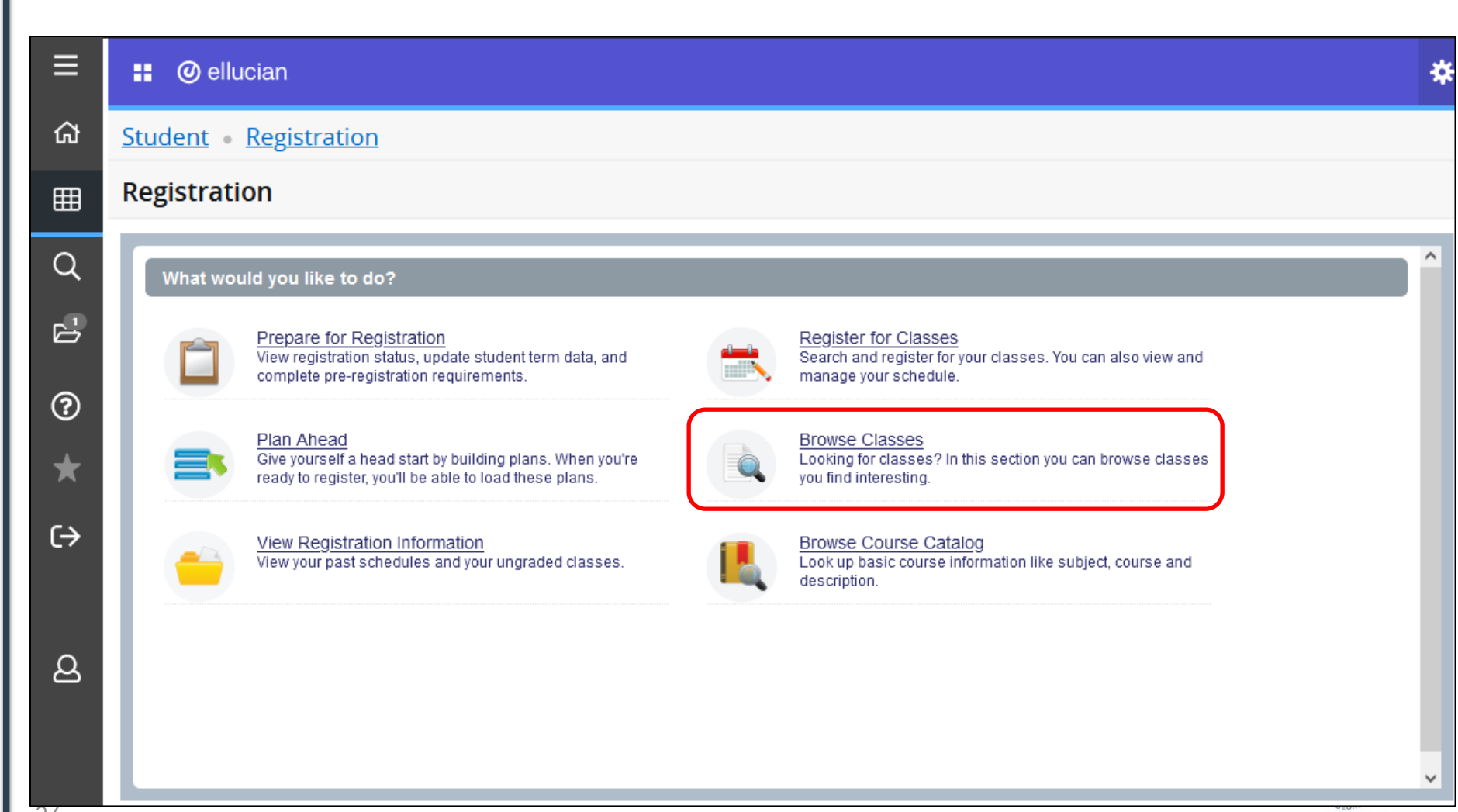

|                  | n                          |             |   |  |  |
|------------------|----------------------------|-------------|---|--|--|
|                  |                            |             |   |  |  |
| Terms Open for R | gistration                 |             |   |  |  |
| Select a term    |                            |             | * |  |  |
|                  |                            |             | Q |  |  |
| Spring Semeste   | 2023 11-JAN-2 <u>023 -</u> | 10-MAY-2023 |   |  |  |
|                  | ,                          |             |   |  |  |
|                  |                            |             |   |  |  |
|                  |                            |             |   |  |  |
|                  |                            |             |   |  |  |
|                  |                            |             |   |  |  |
|                  |                            |             |   |  |  |
|                  |                            |             |   |  |  |
|                  |                            |             |   |  |  |
|                  |                            |             |   |  |  |
|                  |                            |             |   |  |  |
|                  |                            |             |   |  |  |

| <u>Student</u> • <u>Registrat</u>                      | n • <u>Select a Term</u> • Browse Classes |  |
|--------------------------------------------------------|-------------------------------------------|--|
| Browse Classes                                         |                                           |  |
| Enter Your Search Criter<br>Term: Spring Semester 2023 |                                           |  |
|                                                        | Subject K English                         |  |
| Co                                                     | Number 1101                               |  |
|                                                        | Keyword                                   |  |
|                                                        | Search Clear > Advanced Search            |  |
|                                                        |                                           |  |
|                                                        |                                           |  |
|                                                        |                                           |  |
|                                                        |                                           |  |
|                                                        |                                           |  |

| Browse Classes             |           |                     |                                |  |
|----------------------------|-----------|---------------------|--------------------------------|--|
| Enter Your Search Criteria |           | Schedule Type       |                                |  |
| Term: Spring Semester 2023 |           | Duration            |                                |  |
|                            |           |                     |                                |  |
| Subject                    | X English | Part Of Term        |                                |  |
|                            |           | Title (             |                                |  |
| Course Number              | 1101      | Sessions            |                                |  |
| Keyword                    |           |                     | o ( )                          |  |
| Instructor                 |           | Course Number Range |                                |  |
| Subject and Course Mumber  |           | Meeting Dava        |                                |  |
| Subject and Course Number  |           | Sunday              |                                |  |
| Keyword (With All Words)   |           | Monday              |                                |  |
| Keyword (With Any Words)   |           | Tuesday             |                                |  |
| Keyword (Exact Phrase)     |           | Wednesday           |                                |  |
| Keyword (Without The Word) |           | Thursday            |                                |  |
| Attribute                  |           | Friday              |                                |  |
| 0                          |           | Saturday            |                                |  |
| Campus                     |           | Start Time (        | ~ ~ ~ ~                        |  |
| Level                      |           | End Time (          | ~ ~ ~ ~                        |  |
| Gulidana                   |           | Open Sections Only  |                                |  |
| Buildings                  |           |                     |                                |  |
| College                    |           |                     | Search Clear * Advanced Search |  |
| D                          |           |                     |                                |  |
| Departments                |           |                     |                                |  |

**OF GEORGIA** 

|              | @ ellucian                                         |                               |                                     |                                |                                                      |                 | *            |
|--------------|----------------------------------------------------|-------------------------------|-------------------------------------|--------------------------------|------------------------------------------------------|-----------------|--------------|
| <u>Stud</u>  | lent • <u>Registr</u>                              | ation • <u>Select</u>         | a Term • Browse Classes             |                                |                                                      |                 |              |
| Bro          | wse Classes                                        |                               |                                     |                                |                                                      |                 |              |
| Sear<br>Term | <b>rch Results</b> — 25 C<br>: Spring Semester 202 | lasses<br>23 Subject: English | Course Number: 1101                 |                                |                                                      | Search          | Again        |
| Title        | e ≎                                                | Instructor                    | Meeting Times                       | Status                         | Attribute                                            | Linked Sections | <b>*</b> - ^ |
| •            | <u>Composition I</u><br>Lecture                    | Moss, Katherine (             | SMTWTFS 09:30 AM - 10:45 AM T       | 22 of 22 seat<br>99 of 99 wait | Core Area A English<br>Plagiarism prevention is used |                 |              |
|              | Composition I<br>Asynchronous In                   | Moss, Katherine (             | SMTWTFS - Type: Class Building      | 22 of 22 seat<br>99 of 99 wait | Core Area A English<br>Plagiarism prevention is used |                 |              |
| •            | <u>Composition I</u><br>Lecture                    | <u>Ross, Ryan</u> (Prim       | S M T W T F S 09:30 AM - 10:45 AM T | 22 of 22 seat<br>99 of 99 wait | Core Area A English<br>Plagiarism prevention is used |                 |              |
| •            | <u>Composition I</u><br>Lecture                    | Bradley, Celisha (            | S M T W T F S 03:30 PM - 04:45 PM T | 22 of 22 seat<br>99 of 99 wait | Core Area A English<br>Plagiarism prevention is used |                 |              |
| b.           | Composition I                                      | Ross Rvan (Prim               | SMTWTFS 02:00 PM - 03:15 PM T       | 22 of 22 seat                  | Core Area A English                                  |                 | ~            |

40

OF GEORGIA

|                   | 🕑 ellucian                                     |                 |                               |                                                                                    | *        |
|-------------------|------------------------------------------------|-----------------|-------------------------------|------------------------------------------------------------------------------------|----------|
|                   |                                                |                 | Class Details for Composition | n I English 1101 02 🛛 🗙 🗖                                                          |          |
| <u>Stude</u>      | <u>nt • Registr</u>                            | atior           | 1 Term: 202302   CRN: 20144   |                                                                                    |          |
| Brow              | se Classes                                     |                 | Class Details                 | Associated Term:Spring Semester 2023                                               |          |
| r                 |                                                |                 | Bookstore Links               | CRN:20144<br>Campus:Main Campus                                                    | ٦        |
| Search<br>Term: S | h <b>Results</b> — 25 Cl<br>pring Semester 202 | lasses<br>23 St | Course Description            | Schedule Type: Lecture Search Again                                                |          |
| Title             | \$                                             | Instru          | Syllabus                      | Subject: English                                                                   | ^        |
| The               |                                                | mouru           | Attributes                    | Course Number: 1101 Title: Composition I                                           | ~        |
| <u>(</u>          | Composition I                                  | Moss            | Restrictions                  | Credit Hours: 3<br>Grade Mode: No Section specified grade mode, please see Catalog |          |
|                   | r Lecture                                      |                 | Instructor/Meeting Times      | link below for more information.                                                   |          |
|                   |                                                |                 | Enrollment/Waitlist           |                                                                                    |          |
|                   | Composition I<br>Asynchronous In               | <u>Moss</u>     | Corequisites                  |                                                                                    |          |
|                   |                                                |                 | Prerequisites                 |                                                                                    |          |
|                   | Composition I                                  | Ross            | Mutual Exclusion              |                                                                                    |          |
| L                 | Lecture                                        | 1(033           | Cross Listed Courses          |                                                                                    |          |
|                   |                                                |                 | Linked Sections               |                                                                                    |          |
|                   | <u>Composition I</u><br>Lecture                | <u>Bradl</u>    | Fees                          |                                                                                    |          |
|                   |                                                |                 | Catalog                       |                                                                                    |          |
| L C               | Composition I                                  | Ross            |                               | Close                                                                              | <b>×</b> |

UNIVERSITY SYSTEM OF GEORGIA

# Landing Page

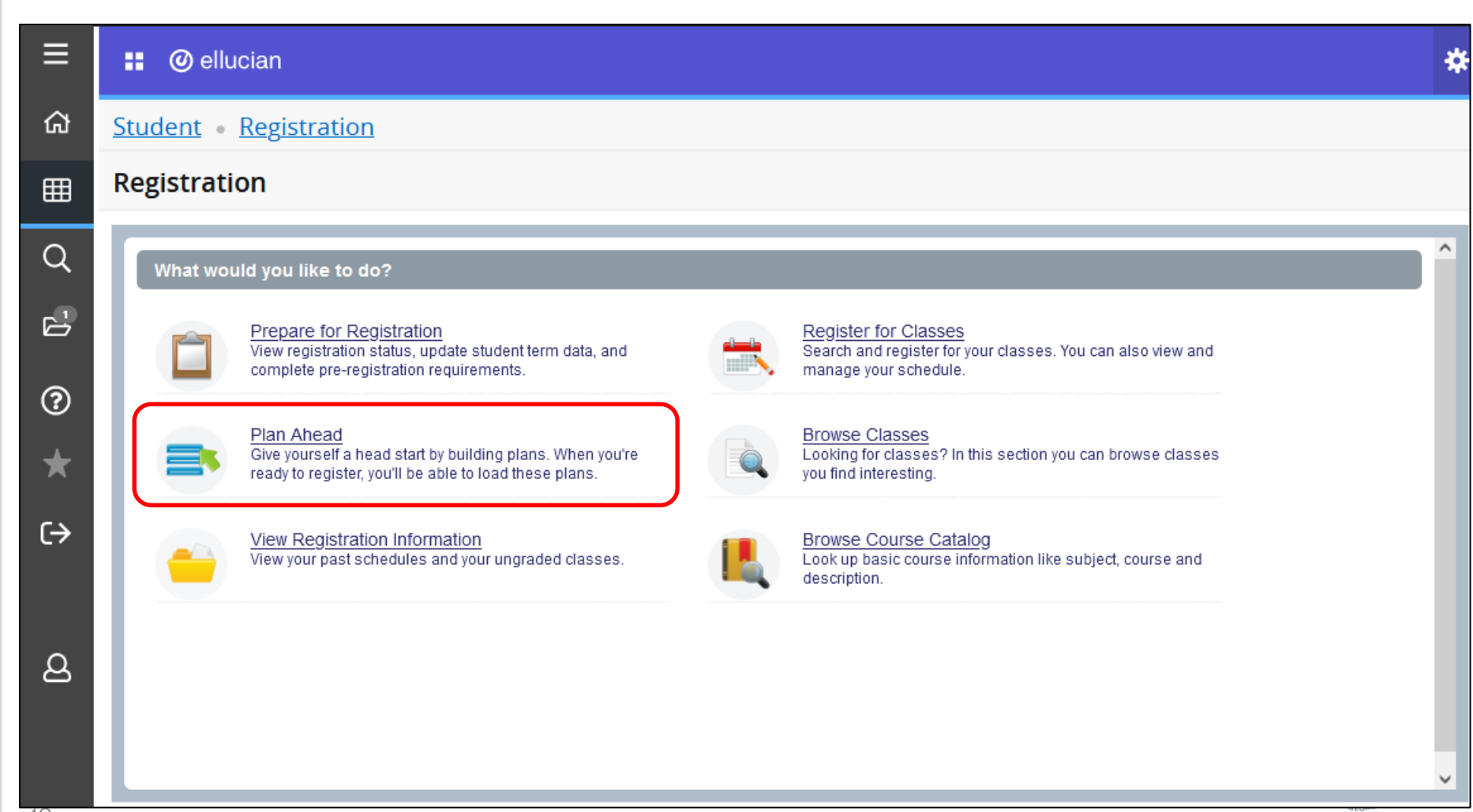

#### 🔡 🥝 ellucian

Student • Registration • Select a Term

#### Select a Term

Terms Open for Registration

| Select a term | *  |
|---------------|----|
|               | Q, |
|               |    |

Spring Semester 2023 11-JAN-2023 - 10-MAY-2023

-

| 🔡 🥝 ellucian                                           | *               |
|--------------------------------------------------------|-----------------|
| Student • Registration • Select a Term • Select A Plan |                 |
| Select A Plan                                          |                 |
| <text><text><text></text></text></text>                |                 |
|                                                        | UNIVERSITY SYST |

|               | lluci                   | ian                       |           |               |          |              |                 |   |                                          | *                |
|---------------|-------------------------|---------------------------|-----------|---------------|----------|--------------|-----------------|---|------------------------------------------|------------------|
| <u>Stude</u>  | <u>nt • R</u>           | egistrat                  | ion •     | Select a      | Term •   | <u>Selec</u> | <u>t A Plan</u> | • | Plan Ahead                               |                  |
| Plan          | Ahead                   | l                         |           |               |          |              |                 |   |                                          |                  |
| Find (        | Classes                 |                           |           |               |          |              |                 |   |                                          |                  |
| Ente<br>Term: | r Your Se<br>Spring Sei | earch Crit<br>mester 2023 | eria<br>3 |               |          |              |                 |   |                                          | ^                |
|               |                         |                           | Sub       | oject 🛛 🗙 His | tory     |              |                 |   |                                          |                  |
|               |                         | C                         | ourse Num | vord          |          |              |                 |   |                                          | <b>&gt;</b>      |
| AA            |                         |                           |           |               |          |              | <b>^</b>        |   |                                          |                  |
| Class Sche    | dule                    | spring Som                | e Details |               |          |              |                 |   | Spring Semester 2023Unuted Plan          |                  |
| Guada act     | Sunday                  | Monday                    | Tuesday   | Wednesday     | Thursday | Friday       | Saturday        |   | No classes have been added to this plan. |                  |
| oam           |                         |                           |           |               |          |              |                 |   |                                          |                  |
| 7am           |                         |                           |           |               |          |              |                 |   | •                                        |                  |
| 8am           |                         |                           |           |               |          |              |                 |   | Total Planned Hours: 0                   |                  |
| Panel         | s 🔹                     | 1                         |           |               |          |              |                 | Ŧ |                                          | Save Plan        |
|               |                         |                           |           |               |          |              |                 |   |                                          | JNIVERSITY SYSTE |

|               | စ္) elluci                                                    | an                               |                   |            |          |              |                 |   |       |                               |            | ×              | ×  |
|---------------|---------------------------------------------------------------|----------------------------------|-------------------|------------|----------|--------------|-----------------|---|-------|-------------------------------|------------|----------------|----|
| <u>Stude</u>  | <u>ent • R</u>                                                | <u>egistrat</u>                  | tion •            | Select a   | Term •   | <u>Selec</u> | <u>t A Plan</u> | • | Plan  | Ahead                         |            |                |    |
| Plan          | Ahead                                                         |                                  |                   |            |          |              |                 |   |       |                               |            |                |    |
| Find          | Classes                                                       |                                  |                   |            |          |              |                 |   |       |                               |            |                |    |
| Sear<br>Term: | ch Resul<br>Spring Ser                                        | <b>ts</b> — 47 Co<br>mester 2023 | urses<br>3 Subjec | t: History |          |              |                 |   |       |                               |            | Search Again   |    |
| ►             | History 20                                                    | 00-Level Co                      | ourse             |            |          | History      |                 |   |       | Q View Sections               | Add Course | ^              | l  |
| ►             | ► United States History I History Q View Sections  Add Course |                                  |                   |            |          |              |                 |   |       |                               |            |                |    |
|               | ··· ·· ·                                                      |                                  |                   |            |          |              |                 |   |       |                               |            | ¥              |    |
| Class Sol     | Schedule Details                                              |                                  |                   |            |          |              |                 |   |       |                               |            |                |    |
| 6am           | Sunday                                                        | Monday                           | Tuesday           | Wednesday  | Thursday | Friday       | Saturday        | ^ | No cl | asses have been added to this | s plan.    |                |    |
| 7am           |                                                               |                                  |                   |            |          |              |                 |   | •     |                               |            |                |    |
| 8am           |                                                               |                                  |                   |            |          |              |                 |   | Total | Planned Hours: 0              |            |                |    |
| Panel         | s 🔹                                                           |                                  |                   |            |          |              |                 | • |       |                               |            | Save Plan      | )  |
|               |                                                               |                                  |                   |            |          |              |                 |   |       |                               |            | UNIVERSITY SYS | TI |

|                      | ) elluc                    | cian                |                                        |                            |                                      |                    |                  |       |              |              |                   |      |       |              |       | *           |
|----------------------|----------------------------|---------------------|----------------------------------------|----------------------------|--------------------------------------|--------------------|------------------|-------|--------------|--------------|-------------------|------|-------|--------------|-------|-------------|
| <u>Stude</u><br>Plan | nt • F<br>Aheac            | <u>Registr</u><br>d | ation •                                | <u>Select a</u>            | <u>Term</u> •                        | <u>Selec</u>       | <u>ct A Plan</u> | •     | Plan Ah      | ead          |                   |      |       |              |       |             |
| Find                 | Classes<br>Catalog         | Search Re           | esults T                               | Search Res<br>Term: Spring | <b>sults</b> — 22<br>Semester 2      | Classes<br>023 Sul | bject and Cou    | rse I | Number: HIST | [2111 Histor | ry                |      |       |              |       |             |
| Title                | •                          | \$                  | Instructor                             | Me                         | eting Times                          |                    |                  | Sta   | atus         | Attribute    |                   |      | Lin   | ked Sections | Add   | <b>*</b> .  |
| •                    | <u>United S</u><br>Lecture | <u>States</u>       | <u>Mills, Ishma</u>                    | <u>el</u> ( s              | MTWT                                 | F S 11:0           | 0 AM - 12:15 F   | 28    | of 30 se     | Plagiarisr   | m prevention is ( | used |       |              | Add   |             |
| •                    | <u>United S</u><br>Lecture | tates               | <u>Mills, Ishma</u>                    | <u>el (</u> s              | MTWT                                 | F S 09:3           | 0 AM - 10:45 A   | 30    | of 30 se     | Plagiarisr   | m prevention is ( | used |       |              | Add   |             |
| 🛱 Sche               | dule                       | II Schee            | dule Details                           |                            |                                      |                    | •                |       | Ê Spring S   | Semester 2   | 023Untitled Pla   | n 🕂  |       |              |       |             |
| Class Sc             | hedule for<br>Sunday       | Spring Se<br>Monday | emester 2023<br>/ Tuesday              | Wednesday                  | Thursday                             | Friday             | Saturday         | •     | ▲ Title      | 'es Histor   | Details           | Hou  | CRN   | Schedule Typ | Note  | Status      |
| 11am                 |                            |                     | ⊘ <u>HIST2111</u><br>( <u>Pending)</u> |                            | <u>HIST2111</u><br>( <u>Pending)</u> |                    |                  | -     | <            | <u></u>      | 11012111,         | 5    | 20703 | Lociare      |       | >           |
| Banal                |                            |                     |                                        |                            |                                      |                    |                  | ~     | Total Plann  | ed Hours: 0  |                   |      |       |              |       | avo Dian    |
| Panel                | 5 •                        |                     |                                        |                            |                                      |                    |                  |       |              |              |                   |      |       |              | UNIVE | RSITY SYSTE |

| 👥 🥝 ellucian                                  |                                              |          |                        |                   |      |       |              |       | *           |
|-----------------------------------------------|----------------------------------------------|----------|------------------------|-------------------|------|-------|--------------|-------|-------------|
| Student • Registration • Select               | a Term • Select A Pla                        | an 🔸     | Plan Ahead             |                   |      |       |              |       |             |
| Plan Ahead                                    |                                              |          |                        |                   |      |       |              |       |             |
| Find Classes                                  | Name Your Pl                                 | an       | x                      |                   |      |       |              |       |             |
| Catalog Search Results Search F<br>Term: Spri | Results — 22<br>ng Semester 2 Plan Name Cinc | dy'sPlan |                        |                   |      |       |              |       |             |
| Title                                         | Meeting Times                                |          |                        |                   |      | Lin   | ked Sections | Add   | *           |
| United States Mills, Ishmael (                | SMTWT                                        | _        | Close Save             | evention is u     | ised |       |              | Add   |             |
| United States Mills, Ishmael (                | SMTWTFS 09:30 AM - 10:4                      | 45 A 3(  | of 30 se Plagiarish    | n prevention is u | ised |       |              | Add   |             |
|                                               |                                              | · 1      | •                      |                   |      |       |              |       |             |
| Schedule Schedule Details                     |                                              |          | 🛱 Spring Semester 20   | 23Untitled Plan   | 1 +  |       |              |       | _           |
| Class Schedule for Spring Semester 2023       |                                              |          | Title                  | Details           | Hou  | CRN   | Schedule Typ | Note  | Status      |
| Sunday Monday Tuesday Wednesd                 | day Thursday Friday Saturda                  | ay ^     | • United States Histor | HIST 2111,        | 3    | 20169 | Lecture      | Ð     | Pending     |
| (Pending)                                     | (Pending)                                    |          | <                      |                   |      |       |              |       | >           |
| 12pm                                          | Elleli                                       | ~        | Total Planned Hours: 0 |                   |      |       |              |       |             |
| Panels •                                      |                                              |          |                        |                   |      |       |              |       | Ne Pist     |
|                                               |                                              |          |                        |                   |      |       |              | UNIVE | RSITY SYSTE |

|              | i ellucia                                                           | an           |                                            |                                                            |        |              |             |                 |      |       |               |        | *          |  |
|--------------|---------------------------------------------------------------------|--------------|--------------------------------------------|------------------------------------------------------------|--------|--------------|-------------|-----------------|------|-------|---------------|--------|------------|--|
| <u>Stude</u> | Student • Registration • Select a Term • Select A Plan • Plan Ahead |              |                                            |                                                            |        |              |             |                 |      |       |               |        |            |  |
| Plan         | Ahead                                                               |              |                                            |                                                            |        |              |             |                 |      |       |               |        |            |  |
| Find (       | Classes                                                             |              |                                            |                                                            |        |              |             |                 |      |       |               |        | _          |  |
|              | Catalog S                                                           | earch R      | Results Search<br>Term: Sp                 | Results — 22 Classes<br>oring Semester 2023 Subject and Co | urse l | Number: HIST | T2111 Histo | ry              |      |       |               |        |            |  |
| Title        | )                                                                   | \$           | Instructor                                 | Meeting Times                                              | Sta    | atus         | Attribute   |                 |      | Lir   | nked Sections | Add    | ☆.         |  |
| •            | <u>United Sta</u><br>Lecture                                        | <u>ites</u>  | <u>Mills, Ishmael</u> (                    | S M T W T F S 11:00 AM - 12:15                             | P 28   | of 30 se     | Plagiaris   | m prevention is | used |       |               | Add    | )          |  |
| ►            | <u>United Sta</u><br>Lecture                                        | i <u>tes</u> | <u>Mills, Ishmael</u> (                    | S M T W T F S 09:30 AM - 10:45                             | A 30   | ) of 30 se   | Plagiaris   | m prevention is | used |       |               | Add    | ~          |  |
| Coho         | dulo                                                                | E Cobo       | dula Dataila                               |                                                            |        | ● ▼          | Dlan 🔶      |                 |      |       |               |        | Dreferred  |  |
| Class Sci    | hedule for S                                                        | pring S      | emester 2023                               |                                                            |        | Title        |             | Details         | Hou  | CRN   | Schedule Typ  | Note   | Status     |  |
| 11am         | Sunday                                                              | Monda        | Ay Tuesday Wedne<br>VHIST2111<br>(Planned) | esday Thursday Friday Saturday                             | ^      | United Stat  | tes Histo   | HIST 2111,      | 3    | 20169 | Lecture       | +      | Planned    |  |
| 12pm         |                                                                     |              |                                            |                                                            | ~      | Total Plann  | ed Hours: 3 |                 |      |       |               |        |            |  |
| Panel        | s 🔹                                                                 |              |                                            |                                                            |        |              |             |                 |      |       |               | Sa     | ve Plan    |  |
|              |                                                                     |              |                                            |                                                            |        |              |             |                 |      |       |               | UNIVER | RSITY SYST |  |

49

Μ **OF GEORGIA** 

| Student • Registration • Select a Term • Select A Plan     Select A Plan     Plans you have created for this term: 1   Term: Spring Semester 2023   You are allowed a maximum of 2 plans for this term. | 1  |
|----------------------------------------------------------------------------------------------------|----|
| Select A Plan Plans you have created for this term: 1 Term: Spring Semester 2023 You are allowed a maximum of 2 plans for this term.                                                                    | ٦  |
| Plans you have created for this term: 1<br>Term: Spring Semester 2023<br>You are allowed a maximum of 2 plans for this term.                                                                            |    |
| Create a New Plan  Plan: Cindy'sPlan Created by: You Preferred Delete Edit                                                                                                    | )  |
| Title Hours CRN Grade Mode                                                                                                    | I. |
| Intro to Discipline of Pol Sci 3 20197 Normal                                                                                                    | I. |
| United States History I 3 20169 Normal                                                                                                    |    |
| Total Planned Hours: 6 Records: 2                                                                                                    | I. |
|                                                                                                    |    |

# Landing Page

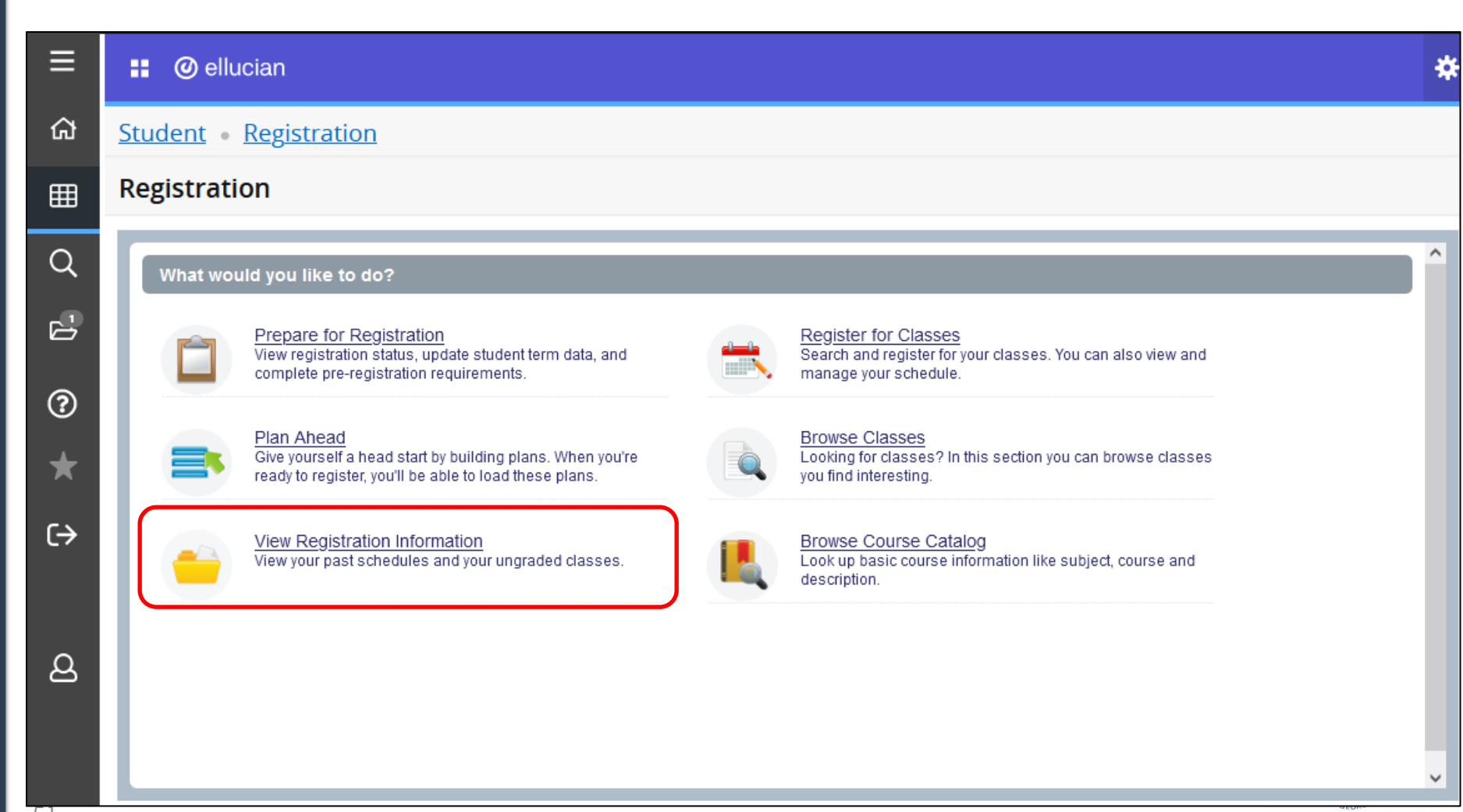

#### **View Registration Information**

| ellucia              | an                   |                          |                        |           |          |        |          | ¥ |
|----------------------|----------------------|--------------------------|------------------------|-----------|----------|--------|----------|---|
| tudent • <u>R</u> e  | gistration           | • View Regist            | ration Informa         | ation     |          |        |          |   |
| 'iew Registi         | ration Info          | ormation                 |                        |           |          |        |          |   |
| Look up a Schedu     | le Active Re         | gistrations Sche         | dule by Centric Period |           |          |        |          |   |
| Class Sched          | ule<br>emester 2023  |                          | ¥                      |           |          |        |          | ê |
| No Data Found        |                      |                          |                        |           |          |        |          |   |
| Total Hours   Regist | ered: 0   Billing: 0 | CEU: 0   Min: 0   Max: 9 | 99,999.999             |           |          |        |          |   |
|                      |                      |                          |                        |           |          |        |          |   |
| 🛗 Schedule           | I≣ Schedule D        | etails                   |                        | • •       |          |        |          |   |
| Class Schedule fo    | r Spring Semest      | er 2023                  |                        |           |          |        |          |   |
| vam                  | Sunday               | Monday                   | Tuesday                | Wednesday | Thursday | Friday | Saturday | _ |
| 7am                  |                      |                          |                        |           |          |        |          |   |
| 8am                  |                      |                          |                        |           |          |        |          |   |
|                      |                      |                          |                        |           |          |        |          |   |

### **View Registration Information**

| 👥 🥑 ellucian                            |                            | *           |
|-----------------------------------------|----------------------------|-------------|
| Student • Registration • View I         | Registration Information   |             |
| View Registration Informatio            | n                          |             |
| Look up a Schedule Active Registrations | Schedule by Centric Period |             |
| • No registered or pending classes.     |                            |             |
|                                         |                            |             |
|                                         |                            |             |
|                                         |                            |             |
|                                         |                            |             |
|                                         |                            |             |
|                                         |                            |             |
|                                         |                            |             |
|                                         |                            |             |
|                                         |                            |             |
|                                         | UNI                        | VERSITY SYS |

# Landing Page

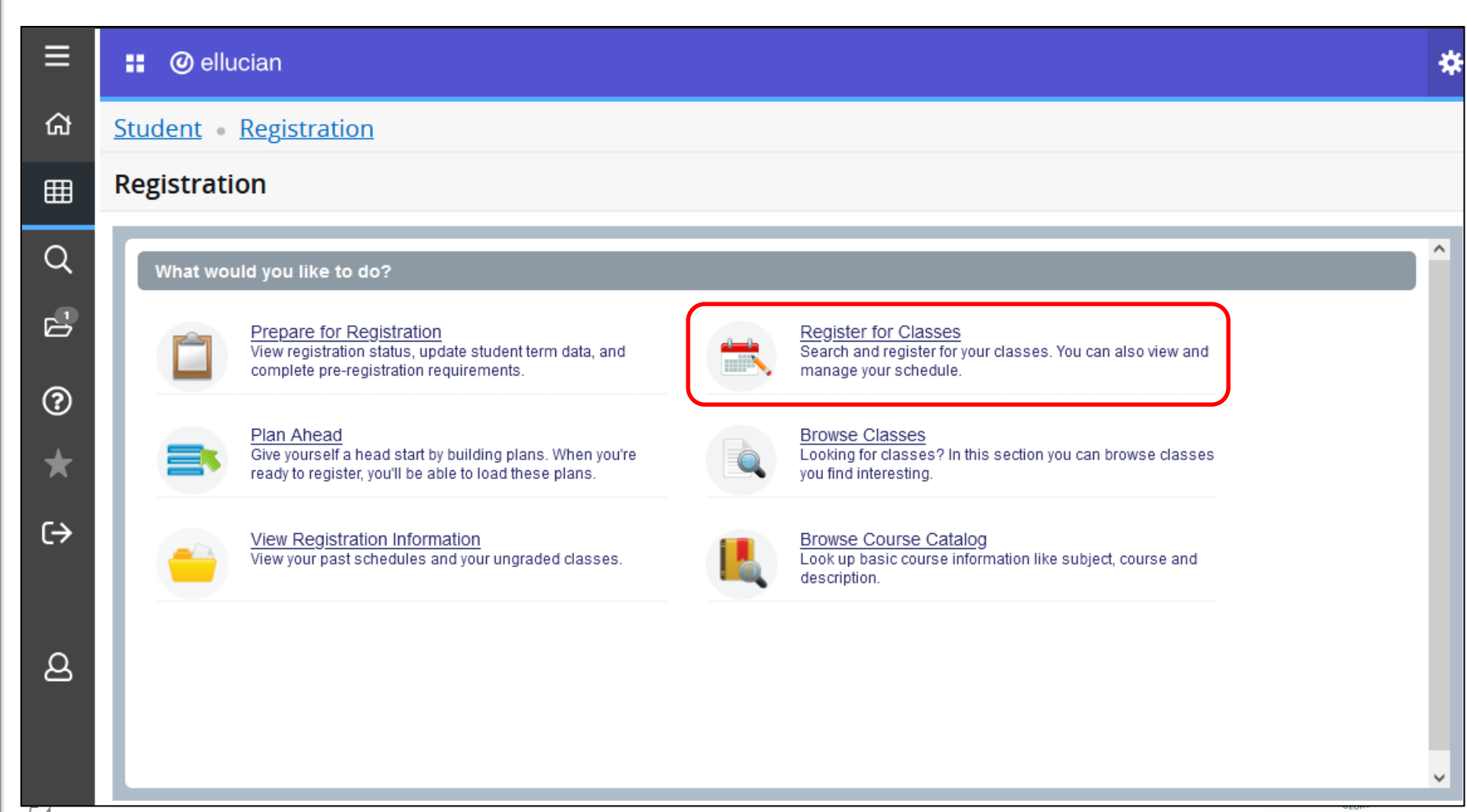

| Terms Open for Re | gistration         |             |                  |   |  |  |
|-------------------|--------------------|-------------|------------------|---|--|--|
| Select a term     |                    |             |                  | A |  |  |
|                   |                    |             |                  | 4 |  |  |
| Spring Semeste    | 2023 11-JAN-2023 - | 10-MAY-2023 | ۶ <sup>III</sup> |   |  |  |
|                   |                    |             |                  |   |  |  |
|                   |                    |             |                  |   |  |  |
|                   |                    |             |                  |   |  |  |
|                   |                    |             |                  |   |  |  |
|                   |                    |             |                  |   |  |  |
|                   |                    |             |                  |   |  |  |
|                   |                    |             |                  |   |  |  |
|                   |                    |             |                  |   |  |  |
|                   |                    |             |                  |   |  |  |

|                | lluciar                 | ı                         |                |            |            |                 |            |   | *                                                                             |
|----------------|-------------------------|---------------------------|----------------|------------|------------|-----------------|------------|---|-------------------------------------------------------------------------------|
| <u>Stude</u>   | nt • <u>Re</u>          | <u>gistratio</u>          | n • <u>Sel</u> | ect a Ter  | m • Re     | gister f        | or Classes | s |                                                                               |
| Regis          | ter for (               | Classes                   |                |            |            |                 |            |   |                                                                               |
| Find Cl        | asses E                 | Enter CRNs                | Plans          | Schedule a | nd Options |                 |            |   |                                                                               |
| Enter<br>Term: | Your Sear<br>Spring Sem | ch Criteria<br>ester 2023 | 0              |            |            |                 |            |   | ^                                                                             |
|                |                         |                           | Subject        |            |            |                 |            |   |                                                                               |
|                |                         | Cour                      | se Number      |            |            | ]               |            |   |                                                                               |
|                |                         |                           | Keyword        |            |            |                 |            |   |                                                                               |
|                |                         |                           |                | Search     | Clear      | ▶ <u>Advanc</u> | ed Search  |   | ~                                                                             |
| 🕅 Soha         | dula 📕                  | Schedule Det              | aile           |            |            |                 | ▲          |   | Summary                                                                       |
| Class Sci      | nedule for Si           | oring Semes               | ster 2023      |            |            |                 |            |   | · ····································                                        |
| 6am            | Sunday                  | Monday                    | Tuesday        | Wednesday  | Thursday   | Friday          | Saturday   | ^ | No registered or pending classes.                                             |
| oum            |                         |                           |                |            |            |                 |            |   |                                                                               |
| 7am            |                         |                           |                |            |            |                 |            |   |                                                                               |
| 8am            |                         |                           |                |            |            |                 |            |   |                                                                               |
| 9am            |                         |                           |                |            |            |                 |            | ~ | Total Hours   Registered: 0   Billing: 0   CEU: 0   Min: 0   Max: 999,999.999 |
| Panels         | •                       |                           |                |            |            |                 |            |   | Submit                                                                        |
|                |                         |                           |                |            |            |                 |            |   | UNIVERSITY SYSTEM                                                             |

|                      | ) elluciar                            | ı                                  |                |            |            |          |            |   |                                                                               | *   |
|----------------------|---------------------------------------|------------------------------------|----------------|------------|------------|----------|------------|---|-------------------------------------------------------------------------------|-----|
| <u>Stude</u>         | nt • <u>Re</u>                        | <u>gistratio</u>                   | n • <u>Sel</u> | ect a Ter  | m • Re     | gister f | or Classes | s |                                                                               |     |
| Regis                | ter for (                             | Classes                            |                |            |            |          |            |   |                                                                               |     |
| Find Cl              | asses E                               | inter CRNs                         | Plans          | Schedule a | nd Options |          |            |   |                                                                               |     |
| Ente<br>Term:<br>CRN | r Course<br>Spring Sem<br>+ Add Anoth | Referenc<br>ester 2023<br>er CRN A | e Numbe        | nary       | ) to Regis | iter     |            |   |                                                                               |     |
| 🗎 Schee              | dule 🔳                                | Schedule Det                       | ails           |            |            |          | <b></b>    |   | E Summary                                                                     |     |
| Class Sch            | edule for S                           | pring Seme                         | ster 2023      |            |            |          |            |   | No constant or conding placeop                                                |     |
| 6am                  | Sunday                                | Monday                             | Tuesday        | Wednesday  | Thursday   | Friday   | Saturday   | ~ | No registered of pending classes.                                             |     |
| Cam                  |                                       |                                    |                |            |            |          |            |   |                                                                               |     |
| 7am                  |                                       |                                    |                |            |            |          |            |   |                                                                               |     |
| 8am                  |                                       |                                    |                |            |            |          |            | - |                                                                               |     |
| 9am                  |                                       |                                    |                |            |            |          |            | ~ | Total Hours   Registered: 0   Billing: 0   CEU: 0   Min: 0   Max: 999,999.999 |     |
| Panels               | •                                     |                                    |                |            |            |          |            |   | Submit                                                                        |     |
|                      |                                       |                                    |                |            |            |          |            |   |                                                                               | STE |

|              | ellucia                           | n                             |                        |           |             |               |                           |   |                                        |          |                                   |                |                     | *   |
|--------------|-----------------------------------|-------------------------------|------------------------|-----------|-------------|---------------|---------------------------|---|----------------------------------------|----------|-----------------------------------|----------------|---------------------|-----|
| <u>Stude</u> | nt • <u>Re</u>                    | <u>gistrati</u>               | on • <u>Se</u>         | lect a Te | erm •       | Register      | for Classes               | 5 |                                        |          |                                   |                |                     |     |
| Regis        | ter for                           | Classe                        | s                      |           |             |               |                           |   |                                        |          |                                   |                |                     |     |
| Find C       | lasses                            | Enter CRNs                    | Plans                  | Schedul   | e and Optio | ns            |                           |   |                                        |          |                                   |                |                     |     |
| Reg<br>Term: | <b>ister from</b><br>Spring Semes | <b>1 a plan.</b><br>ster 2023 |                        |           |             |               |                           |   |                                        |          |                                   |                |                     | ^   |
| - 6          | Plan: Cind                        | ly'sPlan                      |                        |           |             |               |                           |   |                                        |          |                                   | Created        | by: You (Preferred) |     |
| Title        |                                   | D                             | etails                 | Hours     | CRN         | Schedule Type | Instructor                |   | Grade Mode                             | Note     | Course Sections                   | Add            | ¢.                  |     |
| Unite        | d States Histo                    | ory I H                       | IST 2111, 01           | 3         | 20169       | Lecture       | Mills, Ishmael (Pri       | i | Normal                                 |          | Q View Sections                   | Add            |                     |     |
| Intro        | to Discipline o                   | of Po P                       | OLS 2101, 01           | 3         | 20197       | Lecture       | <u>Branan, Julie</u> (Pri | i | Normal                                 |          | Q View Sections                   | Add            |                     | ~   |
| Class Sc     | dule                              | Schedule I                    | Details<br>nester 2023 |           |             |               | •                         |   | Summary                                |          |                                   |                |                     |     |
| 6am          | Sunday                            | Monday                        | Tuesday                | Wednesda  | ay Thurso   | lay Friday    | Saturday                  | ^ | <ul> <li>No registered or p</li> </ul> | ending   | classes.                          |                |                     |     |
| 7am          |                                   |                               |                        |           |             |               |                           | - | 1                                      |          |                                   |                |                     |     |
| 8am          |                                   |                               |                        |           |             |               |                           |   |                                        |          |                                   |                |                     |     |
| 9am          |                                   |                               |                        |           |             |               |                           | ~ | Total Hours   Regis                    | tered: 0 | Billing: 0   CEU: 0   Min: 0   Ma | x: 999,999.999 |                     |     |
| Panels       | • •                               |                               |                        |           |             |               |                           |   |                                        |          |                                   |                | Subm                | itt |
|              |                                   |                               |                        |           |             |               |                           | _ |                                        |          |                                   |                | UNIVERSITY S        | GIA |

| 🚦 🞯 ellucian 🛠                                                                                           |
|----------------------------------------------------------------------------------------------------|
| Student • Registration • Select a Term • Register for Classes                                            |
| Register for Classes                                                                                     |
| Find Classes Enter CRNs Plans Schedule and Options                                                       |
| Summary<br>Term: Spring Semester 2023                                                                    |
| No registered or pending classes.                                                                        |
| Total Hours   Registered: 0   Billing: 0   CEU: 0   Min: 0   Max: 999,999.999                            |
|                                                                                                    |
|                                                                                                    |
| Schedule III Schedule Details                                                                            |
| Class Schedule for Spring Semester 2023                                                                  |
| Sunday         Monday         Tuesday         Wednesday         Thursday         Friday         Saturday |
| 6am                                                                                                    |
| 7am                                                                                                    |
|                                                                                                    |
| 8am                                                                                                    |
| 9am                                                                                                    |
|                                                                                                    |
|                                                                                                    |

OF GEORGIA

| idei                                                                                           | nt • <u>Regist</u>                                                     | <u>ration</u> • <u>S</u>                                                                                         | elect a T | <u>Ferm</u>                               | <ul> <li>Register</li> </ul> | for Classes               |   |                                                                                                    |                                |                                                             |                               |                                              |                                               |                                         |                               |
|------------------------------------------------------------------------------------------------|------------------------------------------------------------------------|----------------------------------------------------------------------------------------------------|-----------|-------------------------------------------|------------------------------|---------------------------|---|----------------------------------------------------------------------------------------------------|--------------------------------|-------------------------------------------------------------|-------------------------------|----------------------------------------------|-----------------------------------------------|-----------------------------------------|-------------------------------|
| gist                                                                                           | ter for Cla                                                            | sses                                                                                                    |           |                                           |                              |                           |   |                                                                                                    |                                |                                                             |                               |                                              |                                               |                                         |                               |
| ind Cla                                                                                        | asses Enter                                                            | CRNs Plans                                                                                                    | Sched     | ule and Op                                | tions                        |                           |   |                                                                                                    |                                |                                                             |                               |                                              |                                               |                                         |                               |
| • Ô                                                                                            | Plan: Cindy'sPla                                                       | n                                                                                                    |           |                                           |                              |                           |   |                                                                                                    |                                |                                                             |                               |                                              | C                                             | reated by: You                          | (Preferred)                   |
| Title                                                                                          |                                                                        | Details                                                                                                    | Hours     | CRN                                       | Schedule Type                | Instructor                |   | Grade Mode                                                                                                    | Note                           | Course Sec                                                  | ctions                        |                                              | Add                                           |                                         | ☆.                            |
| United                                                                                         | d States History I                                                     | HIST 2111, 01                                                                                                    | 3         | 20169                                     | Lecture                      | Mills, Ishmael (Pri       |   | Normal                                                                                                    |                                | Q View                                                      | Sectior                       | IS                                           | + Add                                         | i                                       |                               |
| ntro to Discipline of Po POLS 2101_01_3_20197_Lecture Branan Julie (Pri Normal O View Sections |                                                                        |                                                                                                    |           |                                           |                              |                           |   |                                                                                                    |                                |                                                             |                               |                                              |                                               |                                         |                               |
| Intro t                                                                                        | to Discipline of Po.                                                   | POLS 2101, 0                                                                                                    | 1 3       | 20197                                     | Lecture                      | Branan, Julie (Pri        |   | Normal                                                                                                    |                                | Q View                                                      | Section                       | IS                                           | 🕒 Add                                         | i )                                     |                               |
| Intro t                                                                                        | to Discipline of Po.                                                   | POLS 2101, 0                                                                                                    | 1 3       | 20197                                     | Lecture                      | <u>Branan, Julie</u> (Pri |   | Normal                                                                                                    |                                | Q View                                                      | Sectior                       | IS                                           | Add                                           | 1                                       | Records: 2                    |
| Intro t                                                                                        | <u>to Discipline of Po</u> .                                           | POLS 2101, 0                                                                                                    | 1 3       | 20197                                     | Lecture                      | <u>Branan, Julie</u> (Pri |   | Normal                                                                                                    |                                | Q View                                                      | Sectior                       | IS                                           | Add                                           | 1                                       | Records: 2                    |
| Intro t                                                                                        | to Discipline of Po.                                                   | POLS 2101, 0 POLS 2101                                                                                           | 1 3       | 20197                                     | Lecture                      | Branan, Julie (Pri        | • | Normal                                                                                                    |                                | Q View :                                                    | Sectior                       | IS                                           | Ado                                           | 1                                       | Records: 2                    |
| Scheo<br>Scheo                                                                                 | to Discipline of Po.<br>dule I≣ Sche<br>nedule for Spring              | POLS 2101, 0<br>edule Details<br>g Semester 2023                                                                 | 1 3       | 20197                                     | Lecture                      | Branan, Julie (Pri        |   | Normal                                                                                                    |                                | Q View                                                      | Section                       | CRN                                          | Schedule Typ                                  | Status                                  | Records: 2                    |
| Scheo<br>Scheo<br>Sch                                                                          | dule III Sche<br>Sunday Mc                                             | POLS 2101, 0<br>edule Details<br>g Semester 2023<br>onday Tuesda                                                 | y Wednese | 20197<br>day Thur                         | Lecture<br>sday Friday       | Branan, Julie (Pri        | • | Normal                                                                                                    | <u></u> ,                      | Q View Details                                              | Section<br>Hour<br>3          | CRN 20209                                    | Schedule Typ                                  | Status<br>Pending                       | Records: 2<br>Action          |
| Scheo<br>s Sch<br>am<br>am                                                                     | tule<br>Edule for Spring<br>Sunday Mo                                  | POLS 2101, 0<br>edule Details<br>g Semester 2023<br>onday Tuesda<br><u>Works</u><br><u>cluitzation a</u>         | y Wednese | 20197<br>day Thur<br><u>(Nork</u>         | Lecture<br>sday Friday       | Branan, Julie (Pri        | • | Normal Normal Summary Title World Civilization Intro to Discipline                                                 | <u>II</u> I                    | Q View Details                                              | Hour<br>3                     | CRN<br>20209<br>20197                        | Schedule Typ<br>Lecture<br>Lecture            | Status<br>Pending<br>Pending            | Records: 2 Action             |
| Scheck<br>s Sch<br>am<br>am                                                                    | tule I≣ Sche<br>nedule for Spring<br>Sunday Mo                         | POLS 2101, 0<br>edule Details<br>g Semester 2023<br>onday Tuesda<br>Clutted Sta<br>rtistor/ J                    | y Wedness | 20197                                     | Lecture<br>sday Friday       | Branan, Julie (Pri        | • | Normal  Summary Title  World Civilization Intro to Discipline United States Histe                                  | <u>II</u> I<br>2 I             | Q View :<br>Details<br>HIST 1112,<br>POLS 210<br>HIST 2111, | Hour<br>3<br>3<br>3           | CRN<br>20209<br>20197<br>20169               | Schedule Typ<br>Lecture<br>Lecture<br>Lecture | Status<br>Pending<br>Pending<br>Pending | Records: 2 Action             |
| Scheo<br>s Sch<br>am<br>am                                                                     | to Discipline of Po.<br>tule I≣ Sche<br>nedule for Spring<br>Sunday Mo | POLS 2101, 0<br>edule Details<br>g Semester 2023<br>onday Tuesda<br><u>Cluttation at</u><br><u>Cluttation at</u> | y Wedness | day Thur<br>Livery<br>Lintes<br>History J | Lecture<br>sday Friday       | Branan, Julie (Pri        | • | Normal  Normal  Summary  Title  World Civilization  Intro to Discipline  United States Histe  Total Hours   Regist | 11 1<br>2 1<br>2 1<br>erred: 0 | Q View :<br>Details<br>HIST 1112,<br>POLS 210<br>HIST 2111, | Hour<br>3<br>3<br>3<br>EEU: 0 | CRN<br>20209<br>20197<br>20169<br>Min: 0   M | Schedule Typ<br>Lecture<br>Lecture<br>Lecture | Status<br>Pending<br>Pending<br>Pending | Records: 2 Action **Web **Web |

| 👪 🥥 ellucian                    |                   |          |             |               |                           |                        |              |                |         |            |                 |                  |             | *   |
|---------------------------------|-------------------|----------|-------------|---------------|---------------------------|------------------------|--------------|----------------|---------|------------|-----------------|------------------|-------------|-----|
| <u>Student</u> • <u>Registr</u> | ation • <u>Se</u> | lect a T | erm •       | Register      | for Classes               |                        |              |                |         |            |                 |                  |             |     |
| Register for Clas               | ses               |          |             |               |                           |                        |              |                |         |            |                 |                  |             |     |
| Find Classes Enter Cl           | RNs Plans         | Sched    | ule and Opt | tions         |                           |                        |              |                |         |            |                 |                  |             |     |
| 🗸 📋 Plan: Cindy'sPlan           |                   |          |             |               |                           |                        |              |                |         |            | с               | reated by: You ( | (Preferred) | ^   |
| Title                           | Details           | Hours    | CRN         | Schedule Type | Instructor                | Grade Mode             | Note         | Course Sec     | ctions  |            | Add             |                  | ¢.          | ł   |
| United States History I         | HIST 2111, 01     | 3        | 20169       | Lecture       | Mills, Ishmael (Pri       | Normal                 |              | Q View S       | Sectior | ıs         | + Add           | i                |             |     |
| Intro to Discipline of Po       | POLS 2101, 01     | 3        | 20197       | Lecture       | <u>Branan, Julie</u> (Pri | Normal                 |              | Q View S       | Section | IS         | 🕒 Add           | i)               |             |     |
|                                 |                   |          |             |               |                           |                        |              |                |         |            |                 |                  | Records: 2  | ~   |
|                                 |                   |          |             |               |                           | ,                      |              |                |         |            |                 |                  |             |     |
| Schedule II Sched               | ule Details       |          |             |               |                           | Summary                |              |                |         |            |                 |                  |             |     |
| lass Schedule for Spring        | Semester 2023     |          |             |               |                           | Title                  |              | Details        | Hou     | CRN        | Schedule Typ    | Status           | Action      |     |
| Sunday Mon<br>9am               | day luesday       | Wednes   | lay Thurs   | sday Friday   | Saturday                  | World Civilization II  | н            | HIST 1112,     | 3       | 20209      | Lecture         | Registered       | None        | _   |
| 10am                            | Civilization II   |          | Civilizati  | ion II        |                           | Intro to Discipline of | F            | POLS 210       | 3       | 20197      | Lecture         | Registered       | None        | _   |
| 11am                            | Vinited           |          | States L    | d             | P                         | United States Histor   | <u>y I</u> H | HIST 2111,     | 3       | 20169      | Lecture         | Registered       | None        |     |
| 12pm                            |                   |          | l           | the root y    | ~                         | Total Hours   Register | red: 9       | Billing: 9   C | EU: 0   | Min: 0   M | ax: 999,999.999 |                  |             |     |
| Panels -                        |                   |          |             |               |                           |                        |              |                |         |            |                 |                  | Submi       | t   |
|                                 |                   |          |             |               |                           |                        |              |                |         |            |                 | LIND             |             | Vel |

OF GEORGIA

| 👪 🞯 ellucian                                                                                                    |                                 |             |                   |                   |                           |                       |                   |                 |                  |                         | *      |
|----------------------------------------------------------------------------------------------------|---------------------------------|-------------|-------------------|-------------------|---------------------------|-----------------------|-------------------|-----------------|------------------|-------------------------|--------|
| Student • Registrat                                                                                                    | tion • <u>Selec</u>             | t a Teri    | <u>m</u> • Re     | egister for       | Classes                   |                       |                   |                 |                  |                         |        |
| Register for Classe                                                                                                    | es                              |             |                   |                   |                           |                       |                   |                 |                  |                         |        |
| Find Classes Enter CRN                                                                                                    | s Plans                         | Schedule a  | nd Options        |                   |                           |                       |                   |                 |                  |                         |        |
| Summary<br>Term: Spring Semester 2023                                                                                                  |                                 |             |                   |                   |                           |                       |                   |                 |                  | 8                       | ^      |
| Title *                                                                                                    | Details                         | Hours       | CRN <sup>\$</sup> | Schedule Type     | Grade Mode                | Level                 | Study Path        | Date            | Status           | Message 🗱               |        |
| Intro to Discipline of Pol Sci                                                                                                    | POLS 2101, 01                   | 3           | 20197             | Lecture           | Normal                    | Undergraduat          | None              | 01/23/2023      | Registered       | **Web Re                |        |
| United States History I                                                                                                    | HIST 2111, 01                   | 3           | 20169             | Lecture           | Normal                    | Undergraduat          | None              | 01/23/2023      | Registered       | **Web Re                |        |
| World Civilization II                                                                                                    | HIST 1112, 01                   | 3           | 20209             | Lecture           | Normal                    | Undergraduat          | None              | 01/23/2023      | Registered       | **Web Reg               |        |
|                                                                                                    |                                 |             |                   |                   |                           |                       |                   |                 |                  | Records: 3              | ~      |
|                                                                                                    |                                 |             |                   |                   | • •                       | •                     |                   |                 |                  |                         |        |
| Schedule                                                                                                    | Details                         |             |                   |                   |                           |                       |                   |                 |                  |                         |        |
| Class Schedule for Spring Se                                                                                                    | mester 2023                     |             |                   |                   |                           |                       |                   |                 |                  |                         |        |
| <ul> <li>World Civilization II   History</li> </ul>                                                                                    | 1112 Section 01   C             | lass Begir  | n: 01/11/202      | 3   Class End: 05 | 5/10/2023                 |                       |                   |                 | Registered       |                         | ^      |
| Message: **Web Registered**   H<br>Position: 0   Notification Expire                                                                   | lours: 3   Level: Un<br>s: None | dergraduat  | e - Semeste       | er   Campus: Mair | n Campus   <b>Sched</b> u | ule Type: Lecture   I | nstructional Meth | nod: Technology | Enhanced   Grade | Mode: Normal   Waitlist |        |
| 01/11/2023 05/10/2023 s M<br>Instructor: Brown, Phyllis (Prima<br>CRN: 20209                                                           | TWTFS 09<br>ry)                 | :30 AM - 10 | :45 AM Typ        | e: Class Locatio  | n: Main Campus Bu         | uilding: Bus Hist Pol | Sci Room: 301     |                 |                  |                         |        |
| Intro to Discipline of Pol Sci   Political Science 2101 Section 01   Class Regine 01/11/2023   Class End=05/10/2023<br>Panels   Panels |                                 |             |                   |                   |                           |                       |                   |                 |                  |                         |        |
|                                                                                                    |                                 |             |                   |                   |                           |                       |                   |                 |                  | UNIVERSITY S            | SYSTEM |

OF GEORGIA

#### **View Registration Information**

#### 🔡 🥝 ellucian

| Student    | • <u>Registr</u>  | ration • Vie        | ew Reg        | gistratio   | on Informa            | ation        |                   |                               |            |            |            |             |     |
|------------|-------------------|---------------------|---------------|-------------|-----------------------|--------------|-------------------|-------------------------------|------------|------------|------------|-------------|-----|
| View R     | egistratio        | n Informa           | tion          |             |                       |              |                   |                               |            |            |            |             |     |
| Look up a  | a Schedule        | Active Registration | s Sc          | hedule by   | Centric Period        |              |                   |                               |            |            |            |             |     |
| Class      | Schedule          |                     |               |             |                       |              |                   |                               |            |            |            | ê           | ^   |
| Term:      | Spring Semester : | 2023                |               | Ŧ           |                       |              |                   |                               |            |            |            | _           |     |
| Title      | Ŧ                 | Details             | Hours         | CRN ≎       | Schedule Type         | Grade Mode 🗘 | Level \$          | Part Of Term                  | Study Path | Date ≎     | Status \$  | Message 🌣 🗱 | •   |
| Intro to D | iscipline of Po   | POLS 2101, 01       | 3             | 20197       | Lecture               | Normal       | Undergradu        | Full Term                     | None       | 01/23/2023 | Registered | **Web Re    |     |
| United St  | tates History I   | HIST 2111, 01       | 3             | 20169       | Lecture               | Normal       | Undergradu        | Full Term                     | None       | 01/23/2023 | Registered | **Web Re    |     |
| World Ci   | vilization II     | HIST 1112, 01       | 3             | 20209       | Lecture               | Normal       | Undergradu        | Full Term                     | None       | 01/23/2023 | Registered | **Web Re    |     |
| _          |                   |                     |               |             |                       |              |                   |                               |            |            |            | Records: 3  | ~   |
| 🗎 Sche     | edule III Sc      | hedule Details      |               |             |                       | -            | • •               |                               |            |            |            |             | -   |
| Class Sc   | hedule for Spri   | ng Semester 202     | 3             |             |                       |              |                   |                               |            |            |            |             |     |
|            | Sund              | ay                  | Mond          | ay          | Tuesda                | ay W         | ednesday          | Thursda<br>World Civilization | y<br>II    | Friday     | Sa         | turday      | •   |
| 10am       |                   |                     |               |             | <u></u>               |              |                   | <u></u>                       | <u></u>    |            |            |             | -   |
| 41.000     |                   |                     |               |             | Villaited States H    | liston / l   |                   | I Inited States His           | topy I     |            |            |             | _   |
| ITalli     |                   |                     |               |             | <u>Onice orales (</u> |              |                   | Contra orange The             |            |            |            |             |     |
| 12pm       |                   | <b>⊘</b> In         | tro to Discip | line of Pol |                       | ✓Intro to    | Discipline of Pol |                               |            |            |            |             | ~   |
|            |                   |                     |               |             |                       | <u> </u>     |                   |                               |            |            | 1          |             | 100 |

#### View Registration Information

#### 🔡 🥝 ellucian

| Student • <u>Registration</u> • View I                                                                                  | Registration Information                                                                                                    |                                                  |   |
|----------------------------------------------------------------------------------------------------|----------------------------------------------------------------------------------------------------|--------------------------------------------------|---|
| View Registration Information                                                                                           | n                                                                                                    |                                                  |   |
| Look up a Schedule Active Registrations                                                                                 | Schedule by Centric Period                                                                                                    |                                                  |   |
| OThe following classes are not officially consider                                                                      | red complete for transcript purposes.                                                                                                    |                                                  | ^ |
| Intro to Discipline of Pol Sci, Political Science                                                                       | 2101, Section 01                                                                                                    |                                                  |   |
| Term: Spring Semester 2023<br>CRN: 20197<br>Status: **Web Registered** 01/23/2023<br>Schedule Type: Lecture<br>Hours: 3 | Instructional Methods: Technology Enhanced<br>Campus: Main Campus<br>Start Date: 01/11/2023<br>End Date: 05/10/2023<br>Level: Undergraduate - Semester | Instructor: Branan, Julie<br>Grade Mode: Normal  |   |
| United States History I, History 2111, Section 0                                                                        | 1                                                                                                    |                                                  |   |
| Term: Spring Semester 2023<br>CRN: 20169<br>Status: **Web Registered** 01/23/2023<br>Schedule Type: Lecture<br>Hours: 3 | Instructional Methods: Technology Enhanced<br>Campus: Main Campus<br>Start Date: 01/11/2023<br>End Date: 05/10/2023<br>Level: Undergraduate - Semester | Instructor: Mills, Ishmael<br>Grade Mode: Normal |   |
| World Civilization II, History 1112, Section 01                                                                         |                                                                                                    |                                                  |   |
| Term: Spring Semester 2023<br>CRN: 20209<br>Status: **Web Registered** 01/23/2023<br>Schedule Type: Lecture<br>Hours: 3 | Instructional Methods: Technology Enhanced<br>Campus: Main Campus<br>Start Date: 01/11/2023<br>End Date: 05/10/2023<br>Level: Undergraduate – Semester | Instructor: Brown, Phyllis<br>Grade Mode: Normal | ~ |

Ċ

#### Live Demo

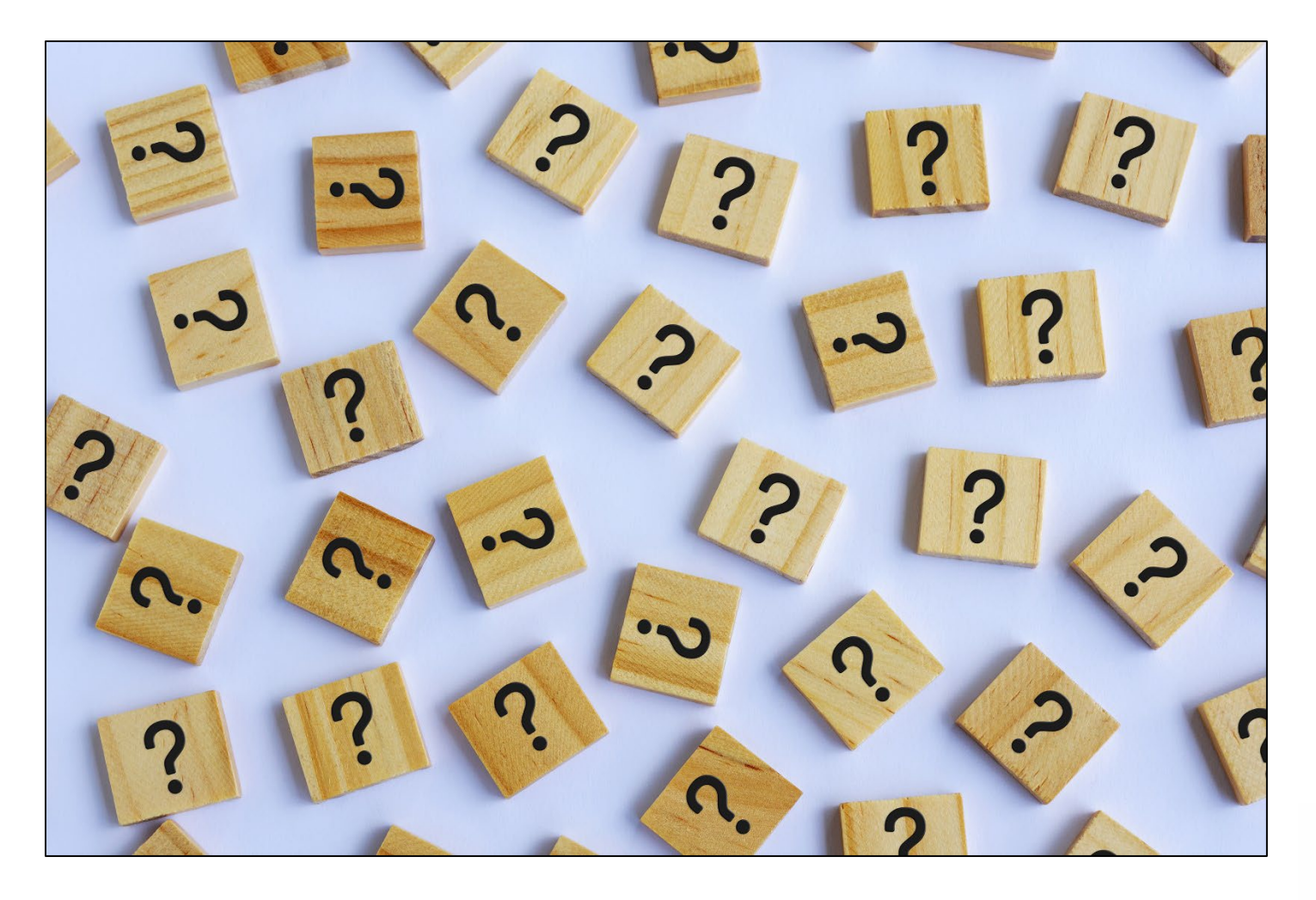

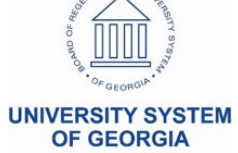

# Ask your peers

- Ask your peers

   Helpful hints
   Lessons learned
- Self-reported implementation status
  - <u>Banner 9</u> <u>Implementation</u> <u>Grid</u>

Banner 9 Implementation

The Banner Releases Summaries page specifies the most current release information.

| Fall 2022<br>Survey Results                   | Student            | Financial<br>Aid   | Accounts<br>Receivable | General                       | Student<br>Registration         | Faculty           |
|-----------------------------------------------|--------------------|--------------------|------------------------|-------------------------------|---------------------------------|-------------------|
| Abraham<br>Baldwin<br>Agricultural<br>College | Prod<br>9.20.1.1   | Prod 9.3.31        | Prod 9.3.22            | Prod 9.11                     | Prod 9.25                       | Prod 9.18         |
| Albany State<br>University *                  | Not<br>Implemented | Not<br>Implemented | Not<br>Implemented     | Not<br>Implemented            | Test 9.21                       | Not<br>Implemente |
| Atlanta<br>Metropolitan<br>State College      | Prod<br>9.20.1.1   | Prod<br>9.3.32.0.4 | Not<br>Implemented     | Prod 9.11<br>(01/01<br>/2021) | Prod 9.25.1<br>(04/01<br>/2021) | Prod 9.18.1       |

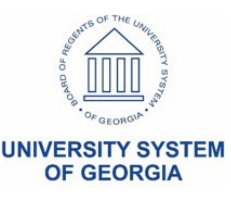

# Ask your peers

- If you have implemented...
  - Level and speed/ease of user acceptance (students & faculty)
  - Share helpful hints or gotchas
  - Willing to share your plan
- If you <u>have not</u> implemented yet...
   Plan or timeframe for testing, implementing, training
  - Concerns or hurdles

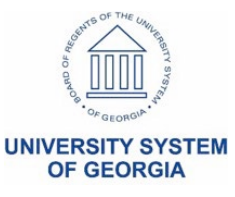

#### More training sessions coming soon

- Train the Trainer sessions for Self-Service Banner 9 during Q1 2023
- Proposed schedule:

| Торіс                    | Date                         |
|--------------------------|------------------------------|
| Student Registration     | Wednesday, January 25, 2023  |
| Page Builder             | Wednesday, February 8, 2023  |
| Faculty Self-Service     | Wednesday, February 22, 2023 |
| Accounts Receivable      | Wednesday, March 8, 2023     |
| Communication Management | Wednesday, March 22, 2023    |
| Remaining Topics         | Dates TBD                    |

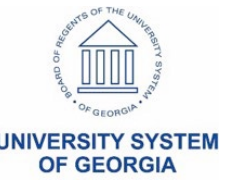

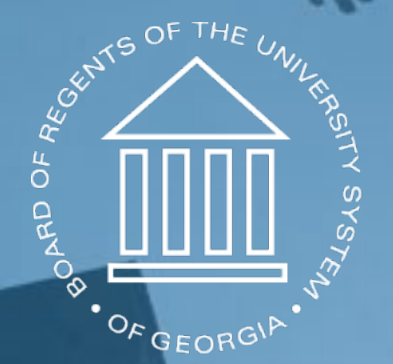

#### UNIVERSITY SYSTEM OF GEORGIA Information Technology Services